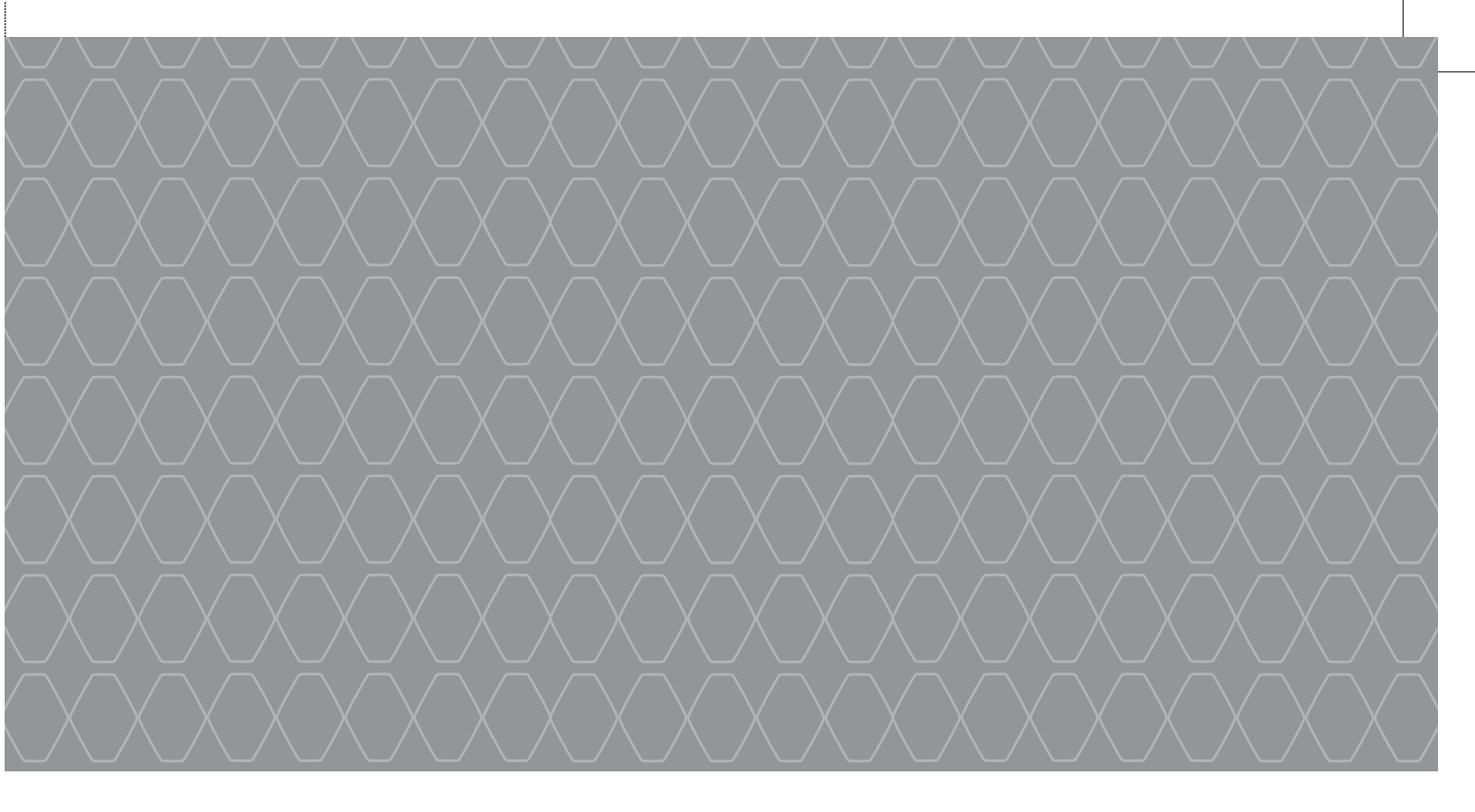

# Radio Audio Link

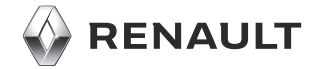

# Contents

| User precautions                          |
|-------------------------------------------|
| Introduction to the controls              |
| Introduction to R&GO                      |
| General description                       |
| Oneration 1                               |
|                                           |
|                                           |
|                                           |
|                                           |
| Pairing/unpairing a phone                 |
| Connecting/disconnecting a phone          |
| Making/receiving a call                   |
| Wireless charger                          |
| System settings                           |
| R & GO: General description               |
| R & GO: Navigation function               |
| R & GO <sup>•</sup> Multimedia function 6 |
| R & GO: Vehicle function                  |
| R & GO: Telephone function                |
| R & CO: colondar function                 |
|                                           |
|                                           |
|                                           |

Translated from French. Copying or translation, in part or in full, is forbidden unless prior written permission has been obtained from the vehicle manufacturer.

# **USER PRECAUTIONS (1/2)**

It is essential to follow the precautions below when using the system, both in the interest of safety and to prevent material damage. You must always comply with the laws of the country in which you are travelling.

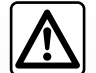

#### Precautions when operating the audio system

- Operate the controls (on the dash or near the steering wheel) and read the information on the screen only when road conditions allow.
- Set the volume to a reasonable level so that outside noise can be heard.

#### Precautions concerning the equipment

- Do not attempt to dismantle or modify the system, as there is a risk of damage to equipment and fire.
- Contact a representative of the manufacturer in the event of malfunction and for all operations involving disassembly.
- Do not use products containing alcohol and/or spray fluids on the area.

#### Precautions when using the phone

- There are laws which govern the use of phones in vehicles. They do not necessarily authorise the use of hands-free phone systems under all driving conditions: drivers must be in control of their vehicles at all times.
- Using a phone whilst driving is a significant distraction and risk factor during all stages of use (dialling, communicating, searching for a number in the handset memory, etc.).

#### Maintenance of the fascia

- Use a soft cloth and, if necessary, a small amount of soapy water. Rinse with a soft, slightly damp cloth, then dry with a soft, dry cloth.
- Do not press on the display on the front panel, and do not use any alcohol-based products.

# **USER PRECAUTIONS (2/2)**

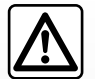

#### Protection of your personal data

Data about you are collected via your vehicle. They are processed by the manufacturer, acting as a processor, in accordance with the regulations in force.

#### Your personal data can be used to:

- improve and optimise your use of your vehicle and the associated services;
- improve the driving and onboard experience;
- improve the road safety and predictive maintenance systems;
- improve the assisted driving systems;
- offer you added-value services relating to the vehicle.

The manufacturer takes all the necessary precautions to ensure that your personal data is processed in total security.

To find out more about the use of your data and your rights, please visit the manufacturer's website.

The description of the models given in this manual is based on the specifications at the time of writing. **This manual covers all** existing functions for the models described. Whether or not they are fitted depends on the equipment model, options selected and the country where they are sold. This manual may also contain information about functions to be introduced later in the model year. The screens shown in the user manual are not contractual. Depending on the make and model of your telephone, some functions may be partially or completely incompatible with your vehicle's multimedia system. Throughout the manual, the Approved Dealer is that of the vehicle manufacturer.

# **INTRODUCTION TO THE CONTROLS (1/7)**

## Radio with central display

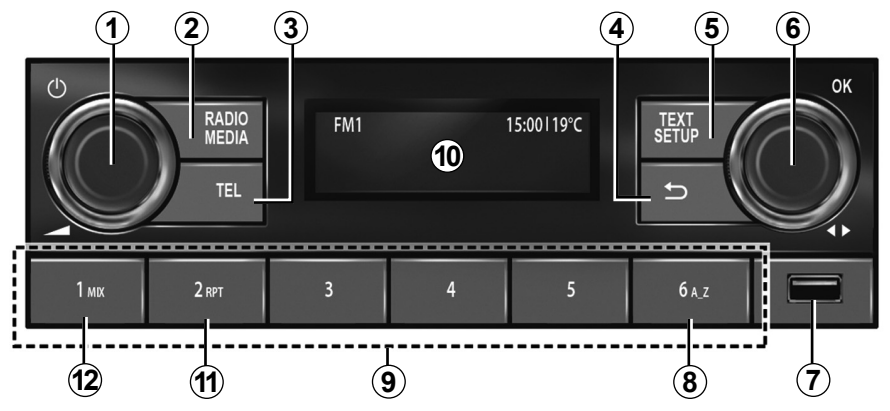

**Steering column controls** 

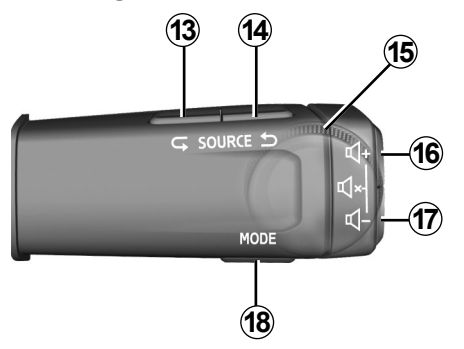

Steering column controls

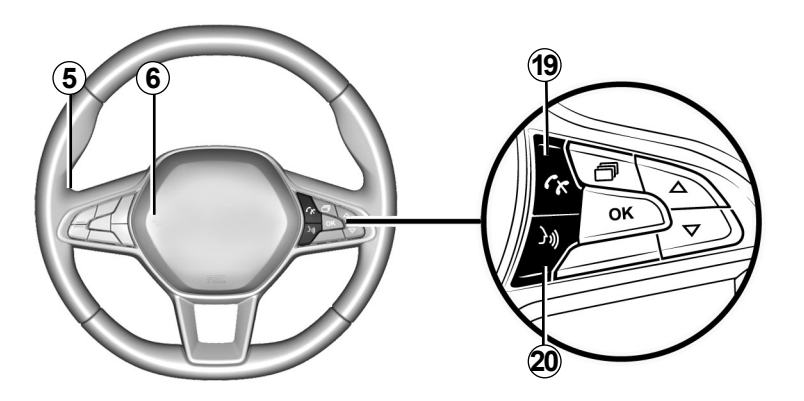

4

# INTRODUCTION TO THE CONTROLS (2/7)

|   | AUDIO function                                                                                                    | TELEPHONE function                                                                                                    |  |
|---|----------------------------------------------------------------------------------------------------|----------------------------------------------------------------------------------------------------|--|
| 1 | <ul> <li>Press: to switch on/off the car radio;</li> <li>Rotate: to adjust the volume.</li> </ul>                                                                                                    |                                                                                                    |  |
| 2 | <ul> <li>Briefly press: to automatically play the source selected from FM → DR → AM → USB → BT Audio;</li> <li>Press and hold: to update the list of available radio stations (FM and DR).</li> </ul>                                               |                                                                                                    |  |
| 3 |                                                                                                    | <ul> <li>Press: to access the "Phone" menu; call the number displayed;</li> </ul>                                                             |  |
| 4 | <ul> <li>Briefly press: to return to the previous menu view or to cancel the current action;</li> <li>Press and hold: to return to the main menu.</li> </ul>                                                                                        |                                                                                                    |  |
| 5 | <ul> <li>Briefly press: "Setup" function: to access the custom settings menu;</li> <li>Press and hold: "Text" function: FM, DR: to display the additional information which radio stations broadcast with their programmes or bulletins.</li> </ul> | <ul> <li>Press and hold: "Text" function: to display the connected telephone.</li> </ul>                                                      |  |
| 6 | <ul> <li>Press: to confirm an action; to display the list of radio stations (favourites + list);</li> <li>Rotate: DR: to change the radio station; FM and AM: to search manually; BT and USB: to skip a track.</li> </ul>                           | <ul> <li>Press: to answer/hang up a call or to select call options;</li> <li>Rotate: to scroll through the phonebook and call log.</li> </ul> |  |
| 7 | USB socket for an MP3 player or auxiliary audio sources.                                                                                                    | To access telephone content without a Bluetooth® connection (depending on the telephone).                                                     |  |

# INTRODUCTION TO THE CONTROLS (3/7)

|                            | AUDIO function                                                                                                    | TELEPHONE function                                                                                                    |  |
|----------------------------|----------------------------------------------------------------------------------------------------|----------------------------------------------------------------------------------------------------|--|
| 8                          | To search the music list using letters.                                                                                                    |                                                                                                    |  |
| 9                          | <ul> <li>Briefly press (1-6): to recall a stored radio station;</li> <li>Press and hold (1-6): to store a radio station.</li> </ul>                  |                                                                                                    |  |
| 10                         | Car radio operation control display screen.                                                                                                    |                                                                                                    |  |
| 11                         | <b>RPT</b> : repeat playback of the audio playlist.                                                                                                  |                                                                                                    |  |
| 12                         | <b>MIX</b> : shuffle playback of the audio playlist.                                                                                                 |                                                                                                    |  |
| <b>13</b><br>and <b>14</b> | Scroll through audio sources to select FM $\rightarrow$ DR $\rightarrow$ AM $\rightarrow$ USB $\rightarrow$ BT Audio.                                |                                                                                                    |  |
| 15                         | <b>Rotate</b> :<br>– FM and AM: to perform an automatic/quick search;<br>– DR, BT Audio and USB: to change the radio station or track;<br>– Up/Down. | Rotate:<br>– scroll through suggested actions (hang up,<br>put call on hold, switch to hands-free mode,<br>display digital keypad). |  |
| <b>16</b><br>and <b>17</b> | Progressively adjust the volume of the audio source currently playing.                                                                               |                                                                                                    |  |
| 16 + 17                    | <ul> <li>Mute/unmute the radio sound;</li> <li>Pause/play a track played by a Bluetooth® portable audio player or USB audio player.</li> </ul>       |                                                                                                    |  |

6

# **INTRODUCTION TO THE CONTROLS (4/7)**

|    | AUDIO function                                                                                                    | TELEPHONE function                                                                                                    |
|----|----------------------------------------------------------------------------------------------------|----------------------------------------------------------------------------------------------------|
| 18 | With USB /Bluetooth® media:<br>– <b>briefly press</b> : "Repeat" playback;<br>– <b>press and hold</b> : "Mix" shuffle playback. | <ul> <li>Briefly press: to confirm a selection from the phonebook or call log;</li> <li>Press and hold: to return to the main menu.</li> </ul> |
| 19 |                                                                                                    | When receiving a call:<br>– <b>Briefly press</b> : to answer the call;<br>– <b>Press and hold</b> : to hang up/reject the call.                |
| 20 | <ul> <li>Briefly press: to activate voice recognition;</li> <li>Briefly press: to deactivate voice recognition.</li> </ul>      |                                                                                                    |

# **INTRODUCTION TO THE CONTROLS (5/7)**

## Radio with display on the instrument panel

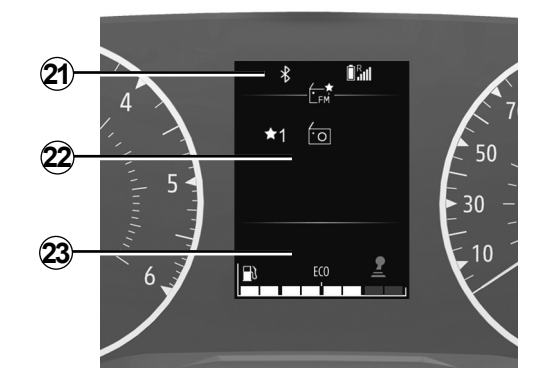

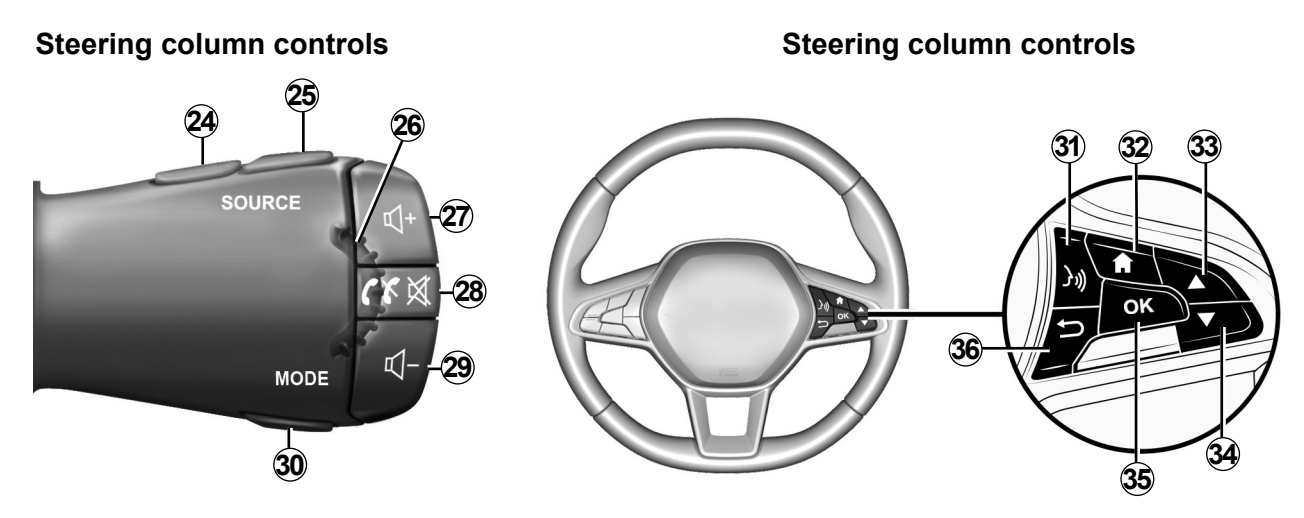

8

ENG\_UD64214\_1 Présentation des commandes (XNX - Renault)

# INTRODUCTION TO THE CONTROLS (6/7)

|                            | AUDIO function                                                                                                    | TELEPHONE function                                                                                                    |  |
|----------------------------|----------------------------------------------------------------------------------------------------|----------------------------------------------------------------------------------------------------|--|
| 21                         | Information point: time, connectivity, telephone information, exterior temperature.                                                                                                    |                                                                                                    |  |
| 22                         | Main menu for multimedia features (top to bottom in the following order: Vehicle, Radio, Music/Audio, Telephone<br>Settings).                                                                                                    |                                                                                                    |  |
| 23                         | Vehicle trip computer point.                                                                                                    |                                                                                                    |  |
| 24<br>and 25               | Scroll through audio sources to select FM $\rightarrow$ DR $\rightarrow$ AM $\rightarrow$ USB $\rightarrow$ BT Audio.                                                                                                    |                                                                                                    |  |
| 26                         | <b>Rotate</b> :<br>– DR, BT Audio and USB: to change the radio station or track;<br>– Up/Down.                                                                                                    | <ul> <li>Rotate:</li> <li>scroll through suggested actions (hang up, put call on hold, switch to hands-free mode, display digital keypad) except while a call is in progress;</li> <li>scroll through the phonebook quick search menu.</li> </ul>     |  |
| <b>27</b><br>and <b>29</b> | Progressively adjust the volume of the audio source currently playing.                                                                                                    |                                                                                                    |  |
| 28                         | <ul> <li>Briefly press:</li> <li>switch on the audio system.</li> <li>Mute the radio source currently playing;</li> <li>Mute the sound and pause the Bluetooth® player, USB, MP3 player or portable audio player.</li> <li>Press and hold: to switch off the audio system.</li> </ul> | <ul> <li>Press and hold: to redial the last number.</li> <li>When receiving a call: <ul> <li>Briefly press: to answer the call;</li> <li>Press and hold: to reject the call.</li> </ul> </li> <li>During a call: end the call in progress.</li> </ul> |  |

# INTRODUCTION TO THE CONTROLS (7/7)

|              | AUDIO function                                                                                                    | TELEPHONE function     |
|--------------|----------------------------------------------------------------------------------------------------|------------------------|
| 30           | <ul> <li>Change the display and search mode for FM-DR-AM radio stations:</li> <li>List mode;</li> <li>Details mode (for the current frequency);</li> <li>Manual mode.</li> <li>With USB /Bluetooth® media:</li> <li>briefly press: "Repeat" playback;</li> <li>press and hold: "Mix" shuffle playback.</li> </ul> |                        |
| 31           | <ul> <li>Briefly press: to activate voice recognition;</li> <li>Briefly press: to deactivate voice recognition.</li> </ul>                                                                                                    |                        |
| 32           | Go back to the main menu.                                                                                                    |                        |
| 33<br>and 34 | Scroll through menus, lists and phonebooks:<br>– <b>Briefly press</b> : to search manually;<br>– <b>Press and hold</b> : to open the phonebook quick search menu.                                                                                                    |                        |
| 35           | Select/confirm a function or current playlist, select an item or confirm an action;                                                                                                    |                        |
| 36           | <ul> <li>Briefly press: to return to the previous menu view or to cance</li> <li>Press and hold: to return to the main menu.</li> </ul>                                                                                                    | el the current action; |

10

## **INTRODUCTION** R&GO

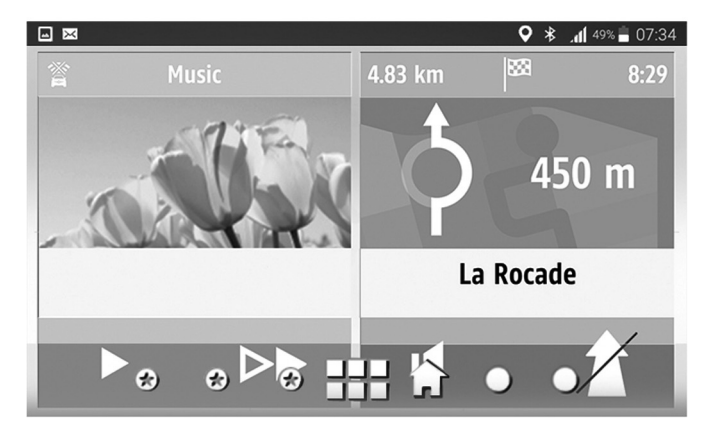

### Introduction

**"R&Go**" is an application that can be downloaded from your smartphone or tablet. This application lets you access several menus:

- "Navigation";
- "Multimedia";
- "Car";
- "Phone";
- "Calendar";
- "Settings".

#### Note:

- for further information on compatible phones and tablets, please contact an authorised dealer or visit the manufacturer's website if available;
- for further information on this application, please consult the section entitled **"R&GO**: general description".

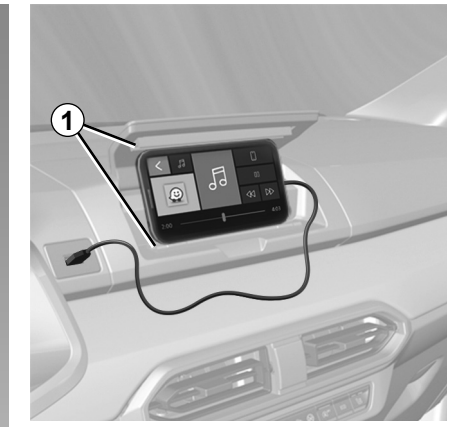

#### **Telephone holder**

Depending on the equipment, you can keep your telephone activated on the centre console by using the "**R&Go**" application with the ergonomic equipment **1**.

#### Charging using the USB port

By connecting your telephone's USB plug to the USB port, you can charge or maintain the battery during use.

# **GENERAL DESCRIPTION (1/2)**

## Introduction

The audio system has the following functions:

- FM and AM radio;
- terrestrial digital radio (DR);
- USB auxiliary audio source management;
- Bluetooth® hands-free phone system.

## **Radio function**

The radio can be used to listen to radio stations on the following bands: FM (frequency modulation) and AM (amplitude modulation).

The DR system (terrestrial digital radio in DAB, DAB+ and T-DMB format) provides better sound reproduction and access to "Radio text" text information which can be accessed by scrolling through the text to display:

- news updates;
- sports news;
- ...

The RDS system makes it possible to display the name of some stations or messages sent by FM stations to be displayed:

- general traffic information (TA);
- emergency messages.

## Hands-free phone function

The Bluetooth® hands-free system provides the following features without having to handle your phone:

- pair up to five telephones;
- send/receive/reject a call;
- transfer the telephone or SIM card phonebook contact list (depending on the telephone);
- view the system call log (depending on the telephone);
- call voicemail.

## Auxiliary audio function

You can listen to your portable digital audio player directly through your vehicle's speakers. There are several ways of connecting your portable audio player, depending on the type(s) of device you have:

- Bluetooth® connection;
- USB port.

For more information on the list of compatible devices, contact an authorised dealer.

## **Bluetooth® function**

This function enables the audio system to recognise and operate your portable digital audio player or mobile telephone via Bluetooth® pairing.

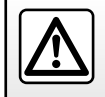

Your hands-free telephone system is only intended to facilitate communication by reducing the risk factors, but does not remove them completely. Always comply with the laws of the country in which you are travelling.

# **GENERAL DESCRIPTION (2/2)**

## **Display screens**

- A Telephone network information.
- B Current time.
- C Exterior temperature.
- D Alternative frequency.
- *E* Shuffle tracks from an audio source.
- F Traffic information.
- **G** Bluetooth® telephone connection information.
- *H* Telephone battery level information.
- J Audio information (audio source, song title, etc.).
- **K** Storing a favourite radio station.
- *L* Seat belt reminder warning information.
- M Fuel level.
- **N** Driving aid information (cruise control/speed limiter, lane departure warning etc.).

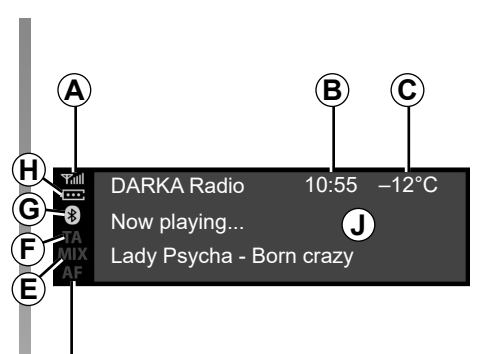

#### Radio with central display

 $(\mathbf{D})$ 

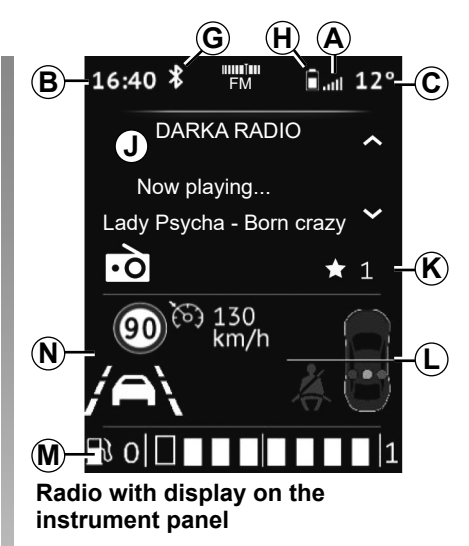

## **OPERATION (1/2)**

## Radio with central display

## On and off

Press **1** briefly to switch on your audio system.

The audio system can be used with the vehicle ignition off. It will operate for several minutes. Press **1** to make it operational for a few additional minutes.

Switch off the audio system by pressing **1** briefly. The system only displays the time.

## **CHOOSING THE SOURCE**

Scroll through the various audio sources by pressing **2** repeatedly. When scrolling, the audio sources appear in the following order:  $FM \rightarrow DR \rightarrow AM \rightarrow USB \rightarrow Bluetooth$ <sup>®</sup>.

You may also select the radio source by pressing **13** or **14**.

When you switch on your radio the media previously playing should resume, if not briefly press **2**.

When you connect a USB media source while the audio system is switched on then the source will automatically switch to the new media and start to play its content.

When you connect a Bluetooth® media source while the audio system is on, if the audio source playing was already Bluetooth® then the media content will switch and start to play automatically on the audio system.

Note: press 3 or 19 to display the telephone menu.

## VOLUME

Adjust the volume by rotating **1** or by pressing **16** or **17**.

The display shows "Speed", followed by the current setting.

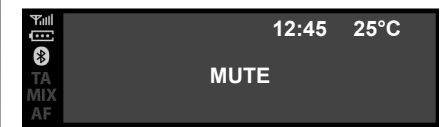

#### Mute

Simultaneously press *16* and *17*. The message "MUTE" is displayed on the screen.

Press **16** or **17** again briefly to continue listening to the current audio source.

You can also activate/deactivate the mute function by rotating **1**.

## **OPERATION (2/2)**

# Radio with display on the instrument panel

## On and off

Briefly press **28** to switch on your audio system.

The audio system can be used with the vehicle ignition off. It will operate for several minutes. Briefly press **28** to make it operate a few additional minutes.

Switch off the audio system by pressing and holding **28**. The illustration shows the radio system display when stopped or in "Car" mode with the sound off.

## **CHOOSING THE SOURCE**

Scroll through the various audio sources by pressing **24** or **25** repeatedly. When scrolling, the audio sources appear in the following order:  $FM \rightarrow DR \rightarrow AM \rightarrow USB \rightarrow Bluetooth$ .

You can also select the audio source from the audio menu. Press **32**, select the audio menu using **26**, **33** or **34** and confirm using **35**, then select the audio source.

When you connect a USB media source while the audio system is switched on then the source will automatically switch to the new media and start to play its content.

When you connect a Bluetooth® media source while the audio system is on, if the audio source playing was already Bluetooth® then the media content will switch and start to play automatically on the audio system.

**Note:** press **28** to display the telephone menu.

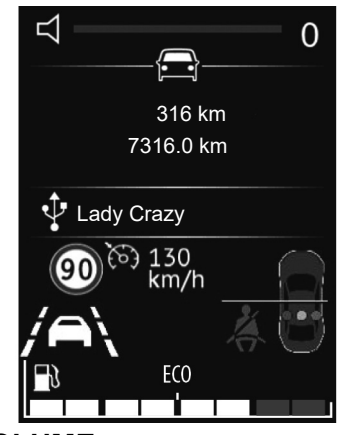

## VOLUME

Adjust the volume by pressing **27** or **29**. Briefly press **27** to increase the volume by one notch.

The display shows "Speed", followed by the current setting.

#### Mute

Briefly press 28 to mute the sound.

Briefly press **27**, **28** or **29** again to resume playing the current audio source.

# USING VOICE RECOGNITION

## Voice recognition system

The audio system can be used to operate voice recognition via your smartphone (if compatible). This makes it possible to control the functions of your smartphone by voice, while keeping your hands on the steering wheel.

#### Note:

- your smartphone's voice recognition system only enables you to use the functions provided with your smartphone. It does not enable you to interact with the other audio system functions, such as the radio etc.
- when using voice recognition, the audio system will use the language set on your smartphone;
- if you try to use your vehicle's voice recognition system with a paired smartphone that is not equipped with voice recognition, a message will be displayed on the audio system screen to notify you.

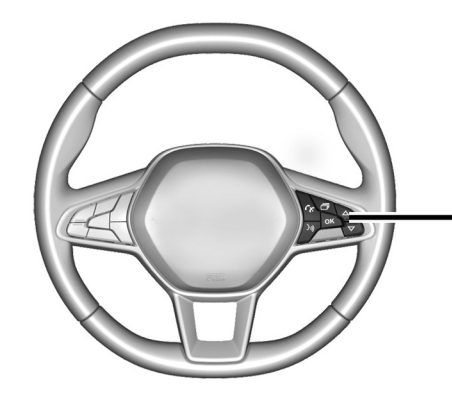

# Using voice recognition with your phone

#### Activation

To activate the voice recognition system, you must:

- get a 3G, 4G or Wifi connection with your smartphone;
- activate the Bluetooth® feature on your smartphone and make it visible to other devices (please refer to your smartphone user manual for instructions);

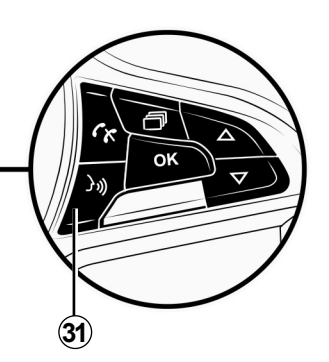

- pair and connect your smartphone to the audio system (please refer to the section on "Pairing, unpairing a telephone");
- briefly press 20 or 31 (depending on the vehicle) to activate the function, then speak (a beep indicates that voice recognition is activated).

#### Deactivation

Press **20** or **31** again (depending on the vehicle).

An audible signal indicates that voice recognition is deactivated.

# LISTENING TO THE RADIO (1/7)

## Radio with central display

## Select a radio band

Select the desired band from FM, AM or DR (terrestrial digital radio):

- by repeatedly pressing 6.
- by repeatedly pressing 13 or 14, then confirm by pressing 18.

## Selecting a radio station

This mode allows you to search for stations manually, scrolling through the frequencies by rotating **6** or **15**.

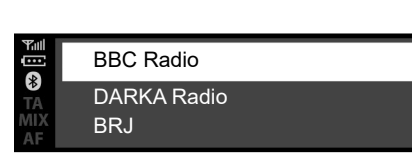

## Storage of radio stations

This operating mode allows you to listen to your pre-set radio stations.

Select a band (FM, DR, AM), then select a radio station using the modes described above.

To store a station, press and hold **9** until you hear a sound signal.

You can save up to six stations per waveband.

To recall a stored station, briefly press 9.

You can see the list of stations in "Favourites" at the top of the list of stations. To return to the list of stations, use 4 or press and hold 6.

## Selecting a radio station

Select the desired waveband (FM, DR or AM) by pressing **2** repeatedly.

This list can include up to 100 radio stations having the strongest frequencies in your area.

Rotate **6** or **15** to scroll through the radio stations in the FM/DR list.

# LISTENING TO THE RADIO (2/7)

## **Display radio text**

To display the "Radio text", briefly press on **5**.

If no information is provided, the message "No message" is displayed on the screen.

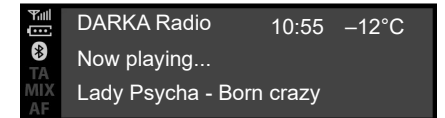

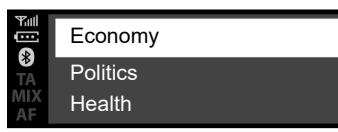

#### "Radio text" text information (FM)

Some FM radio stations broadcast text information related to the program playing (e.g. the title of a song, artist name etc.). Press **5** to scroll through the "Radio text".

**Note:** this information is only available on some radio stations. Use **6** or **15** to scroll through the information according to the display style.

# Information and news "Radio text" (DR)

This feature allows access to text information recorded on some radio stations. You can scroll through the text to display new updates on (economy, politics, health, weather, sports etc.) using 6 or 15.

Press **5** again to return to the radio station currently playing.

## LISTENING TO THE RADIO (3/7)

13:00 News

13:15 Jonathan Ross

13:30 Weather

## Radio settings

Display the settings menu by briefly pressing **5**, then select "Radio settings" using **15** or **6**, then press **6** to confirm. The available functions are as follows:

– "AF";

- "DR Interrupt...";
- "Update FM List";
- "Update DR List".

## "**TA**"

When this feature is activated, your audio system searches for and automatically plays traffic bulletins as new reports are broadcast by some "FM" or "DR" radio stations.

**Note:** This feature is not available for the AM waveband.

Select the "Traffic information" function then, if needed, select another audio source.

Traffic information is broadcast automatically and has priority over the source being listened to at the time.

To activate or deactivate this feature, refer to the "Radio settings" paragraph under "System settings".

#### "**AF**"

The frequency of an FM station changes according to the geographical area. Some stations use the RDS system, mainly for automatic retuning of the AF frequency during car trips.

#### DR program guide

This feature enables your audio system to display the station's upcoming programs for the day.

**Note:** This information is only available for the selected station's next three time slots.

# LISTENING TO THE RADIO (4/7)

#### "DR Interrupt..." (newscasts)

When this function is activated, it is possible to automatically listen to news as it is broadcast by certain «FM» or «DR» radio stations.

If you select other sources, when a new broadcast of the selected bulletin type is made, it will interrupt the other sources.

To activate or deactivate this function, please refer to the information on "DR Interrupt..." in the "System settings" section.

#### "Update the FM list"

This feature allows you to perform an update of all FM stations in the area where you are located.

- Display the settings menu by briefly pressing 5, select "Radio" by rotating 6, then press 6 to confirm;
- select "Update FM List" by rotating 6, then press 6 to confirm.

Automatic updating of the FM stations in the area will then begin. The message "Update FM List" is displayed on the instrument panel.

When the update is finished, the message "FM list updated" is displayed on the screen.

Note:

- if another source is selected, the FM radio list update runs in the background;
- you can also update the DR and FM radio list by pressing and holding 2.

#### "Updating the DR list"

Use this function to update all DR stations in the area where you are located:

- display the settings menu by briefly pressing 5, select "Radio" by rotating 6, then press 6 to confirm;
- select "Update DR List" by rotating 6, then press 6 to confirm.

Automatic updating of the list of terrestrial digital radio stations in your area begins. The message "Update DR List" is displayed on the instrument panel.

When the automatic frequency scan is finished, the message "DR list updated" is displayed on the instrument panel.

**Note:** you can update the DR radio list by pressing and holding **2**.

# LISTENING TO THE RADIO (5/7)

# Radio with display on the instrument panel

## Select a radio band

To select the desired band from FM, AM or DR (terrestrial digital radio), press **32** to access the "Radio" menu then select the desired waveband using **33** or **34** and confirm with **35**.

## Selecting a radio station

There are several different ways to select and search for a radio station:

- "list mode";
- "manual mode".

| 16:40 ⊁ | -[.0]-              | <b>Î</b> ∥∥ 21° |
|---------|---------------------|-----------------|
|         | FM                  |                 |
|         | Lam<br>dr î<br>dr i |                 |
|         |                     |                 |
|         | ECO                 | <u> </u>        |

#### "List mode"

Perform an automatic scan to search for stations using **33** or **34**.

The radio station you stop at in the list will automatically play shortly afterwards.

To return to the list of stations, use **36** or browse with **26**, **33** or **34**.

To get the most recent list of stations, update the radio list.

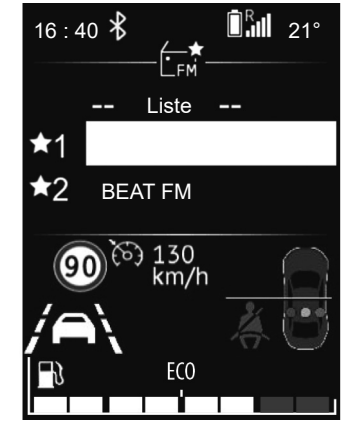

For more information on this action, please refer to the information on "Updating FM list" and "Updating DR list" in this section.

#### "Manual mode"

This mode enables you to search for stations manually by scrolling through the frequencies."Manual mode"

This mode enables you to search for stations manually by scrolling through the frequencies.

# LISTENING TO THE RADIO (6/7)

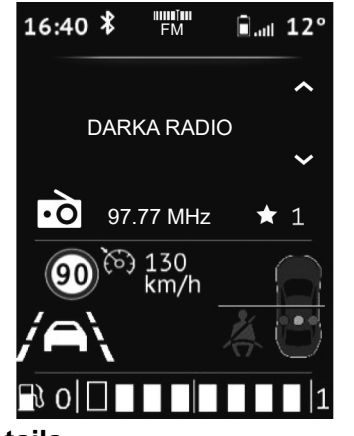

### Details

This function displays the information on the frequency that you wish to see on the screen (see above). It is displayed automatically after a moment or by pressing **35**.

#### Storage of radio stations

This operating mode allows you to listen to your pre-set radio stations.

Select a band (FM, DR), then select a radio station using the modes described above.

To store a station, press and hold **35** until you hear a sound signal.

You can see your list of six stations in "Favourites" at the top of the list of stations.

The radio station you stop at will automatically play shortly afterwards. To return to the list of stations, use **36**, or browse with **26**, **33** or **34**.

## Selecting a station

Select the desired band (FM, DR or AM) by pressing **24** or **25** repeatedly.

This list can include up to 100 radio stations with the strongest frequencies in the area where you are located.

Use **26**, **33** or **34** to scroll through the radio stations in the FM, DR list.

# LISTENING TO THE RADIO (7/7)

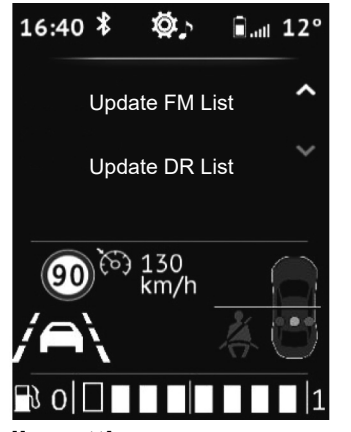

### **Radio settings**

Display the settings menu by briefly pressing on **32**, select "Set Time", then "Audio settings" using **33** or **34**. Press **35** to confirm.

The available functions are as follows:

– "Update FM List";

- "Update DR List".

#### "Updating the FM list"

This feature allows you to perform an update of all FM stations in the area where you are located.

From the "Radio settings" menu, select "Update FM List" using **33** or **34**, then press **35** to confirm.

Automatic updating of the FM stations in the area will begin. The message "Update FM List" is displayed on the instrument panel.

Once the update is finished, the message "FM list updated" is displayed on the screen.

#### "Updating the DR list"

This feature allows you to perform an update of all DR stations in the area where you are located.

From the "Radio settings" menu, select "Update DR List" using **33** or **34**, then press **35** to confirm.

Automatic updating of the DR stations in the area will begin. The message "Update DR List" is displayed on the instrument panel.

Once the update is finished, the message "DR list updated" is displayed on the screen.

**Note:** if another source is selected using **24** or **25**, the FM or DR radio list update will run in the background.

# AUXILIARY AUDIO SOURCES (1/8)

# Radio with central display

Your audio system is equipped with a USB port as well as a Bluetooth® connection which can be used to connect external audio sources.

**Note:** the auxiliary audio source formats include MP3,WMA and AAC.

## **USB** connection

#### Connection

Connect the plug of the MP3 player, portable digital audio player or USB drive to the USB port.

Once the device is connected, the track will be displayed automatically.

#### Using the external audio source

Once your external audio source is connected, its contents can be accessed via the multimedia system menus. Once the external audio source is connected, the first audio track will start to play automatically.

The system automatically restarts the last song played if the external audio player was previously connected to the audio system.

The audio system stores playlists identical to those of your external audio source.

If the external audio source has files, playlists and folders in its directory, the display and playback order on the **10** screen will be as follows:

- "Folders";
- "Tracks";
- "Playlists".

To access the contents of your external audio player via your audio system:

- press 6 to return to the playlist;
- rotate 6 or 15 to scroll through the tracks;

press 4 to go back to the previous folder;

or

 press 6 to select the folder, playlist or listen to the selected track.

#### Charging using the USB port

Once the USB plug of your portable digital audio player or telephone is connected to the USB **7** port of the audio system, it is possible to charge and maintain the charging level of the battery during use.

**Note:** some devices do not recharge or maintain battery charge level when they are connected to the USB port on the audio system.

# **AUXILIARY AUDIO SOURCES (2/8)**

## Bluetooth® audio playback

In order to use your Bluetooth® portable digital audio device, you must pair it to the vehicle upon first use. Please refer to the information on the "Bluetooth® function" in the "General description" section.

Pairing enables the audio system to recognise and store a Bluetooth® portable digital audio device.

#### Note:

- if your Bluetooth® portable digital audio device is equipped with *b* telephone functions and *a* audio player functions, pairing one of the functions will automatically involve pairing of the other;
- the number of functions which can be accessed depends on the type of portable digital audio player and its compatibility with the audio system.

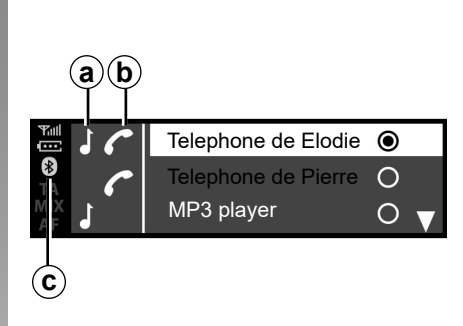

#### Connect

Your portable digital audio device must be connected via Bluetooth® *c* or USB to the audio system in order to access all of its features.

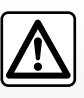

Only handle the personal stereo when traffic conditions permit.

Store the portable audio player safely while driving (risk of being thrown in the event of sudden braking or impact). For a device already paired, perform the following steps:

- enable the portable digital audio player Bluetooth® connection and make it visible to other devices (for more information please see the user manual of your portable digital audio player);
- select the Bluetooth® audio source by pressing 2, 13 or 14, then confirm your choice by pressing 6 or 18.

#### Use

Your portable digital audio player must be connected to the audio system to enable access to all of its features.

**Note:** the portable digital audio player cannot be connected to the audio system unless it has been paired.

Once the Bluetooth® portable digital audio player is connected, you can operate it via your audio system.

# **AUXILIARY AUDIO SOURCES (3/8)**

**d** 

 Image: BT devices...
 12:45 | 22°C

 Image: BT devices...
 12:45 | 22°C

 Image: BT devices...
 12:45 | 22°C

 Image: BT devices...
 12:45 | 22°C

 Image: BT devices...
 Image: BT devices...

 Image: BT devices...
 12:45 | 22°C

 Image: BT devices...
 Image: BT devices...

 Image: BT devices...
 Image: BT devices...

 Image: BT devices...
 Image: BT devices...

 Image: BT devices...
 Image: BT devices...

 Image: BT devices...
 Image: BT devices...

 Image: BT devices...
 Image: BT devices...

 Image: BT devices...
 Image: BT devices...

 Image: BT devices...
 Image: BT devices...

 Image: BT devices...
 Image: BT devices...

 Image: BT devices...
 Image: BT devices...

 Image: BT devices...
 Image: BT devices...

 Image: BT devices...
 Image: BT devices...

 Image: BT devices...
 Image: BT devices...

 Image: BT devices...
 Image: BT devices...

 Image: BT devices...
 Image: BT devices...

 Image: BT devices...
 Image: BT devices...

 Image: BT devices...
 Image: BT device

| ₹        | BT devices    | 12:45 I 22°C | ) |
|----------|---------------|--------------|---|
| <b>8</b> | Lady Crazy    |              |   |
| ×<br>A⊫  | Sickness time |              |   |
| e        |               |              | Ð |

Once the external audio source is connected, the first audio track will start to play automatically. The "PLAY" symbol **d** is displayed.

Rotate **6** or **15** to go to the previous track or the next track.

Press **16** and **17** simultaneously to "MUTE" **f** the audio track (press again to resume playback).

#### Note:

- In some cases, you may need to refer to your device's user manual to finalise the connection procedure;
- The number of accessible functions varies depending on the type of portable player and its compatibility with the audio system.

## Shuffle MIX

Press **12** or press and hold **18** to shuffle all the tracks in the folder.

The MIX symbol **e** appears on the screen. A track is then selected at random. The transition from one track to another takes place randomly.

Press again on **12** or press and hold **18** to deactivate the shuffle. The "MIX" symbol **e** will disappear.

Turning off the audio system deactivates the shuffle function.

#### Note:

- on a Bluetooth® device connected to the audio system, the shuffle function will be applied to the folder in playback. Change to another folder to apply the shuffle function to that one;
- if the shuffle function is activated, enabling the repeat function will deactivate it.

# **AUXILIARY AUDIO SOURCES (4/8)**

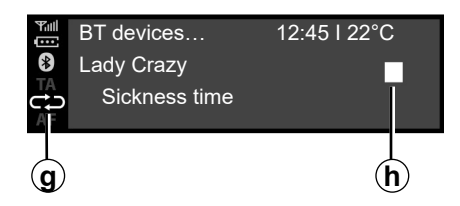

## **Repeat «RPT»**

This feature allows you to repeat a track.

Press **2** or briefly press **18** to activate the repeat function.

The RPT symbol **g** appears on the screen.

Press **2** again or briefly press **18** to deactivate the repeat function, the "RPT" indicator light **g** disappears.

**Note:** if the shuffle function is activated, enabling the repeat function will deactivate it. The MIX symbol **e** will go out and the RPT symbol **g** will come on.

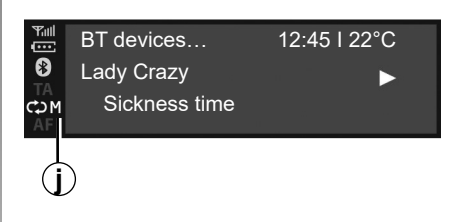

You can activate the "RPT" and "MIX" functions simultaneously. The *j* symbol appears on the screen.

## Play mode

The playback mode is shown by the following symbols:

- "PLAY" d;
- "MUTE" *f*;
- "STOP" h.

### Pause

Press **16** and **17** simultaneously to mute the sound or pause the audio track. The **f** symbol appears on the screen.

Press 16 and 17 simultaneously to unmute the sound or play the audio track. The *f* symbol disappears from the screen and the *d* symbol appears.

This function is also deactivated if you change the volume or source, or if an automatic news bulletin comes on.

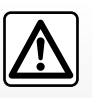

Only handle the personal stereo when traffic conditions permit.

Store the portable audio player safely while driving (risk of being thrown in the event of sudden braking or impact).

# AUXILIARY AUDIO SOURCES (5/8)

# Radio with display on the instrument panel

Your audio system is equipped with a USB port as well as a Bluetooth® connection which can be used to connect external audio sources.

**Note:** the auxiliary audio source formats include MP3,WMA and AAC.

## **USB** connection

#### Connection

Connect the plug of the MP3 player, portable digital audio player or USB drive to the USB port.

Once the device is connected, the track will be displayed automatically.

#### Use

Once the external audio source is connected, the first audio track will start to play automatically. The audio system automatically restarts the last track played if the external audio player was previously connected to the audio system.

Once your external audio source is connected, its contents can be accessed via the multimedia system menus.

It stores playlists identical to those of your external audio source.

If the external audio source has files, playlists and folders in its directory, the display and playback order on the **22** part of the instrument panel screen will be as follows:

- Folders;
- Tracks;
- Playlists.

To access the contents of your external audio player via your audio system:

- press 36 to return to the playlist;

or

 rotate 26 or press 33 or 34 to scroll through the tracks. then:

press **36** to go back to the previous folder;

or

 press **35** to select the folder, playlist or listen to the selected track.

#### Charging using the USB port

Once the USB plug of your portable digital audio player or telephone is connected to the USB port of your audio system (located near the driver's position in the passenger compartment) it will be possible to charge or maintain the battery level during use.

**Note:** some devices do not recharge or maintain battery charge level when they are connected to the USB port on the audio system.

# **AUXILIARY AUDIO SOURCES (6/8)**

## Bluetooth® audio playback

In order to use your Bluetooth® portable digital audio device, you must pair it to the vehicle upon first use. Please refer to the information on the "Bluetooth® function" in the "General description" section.

Pairing enables the audio system to recognise and store a Bluetooth® portable digital audio device.

#### Note:

- if your Bluetooth® digital device is equipped with telephone and portable digital audio player functions, pairing one of these functions will automatically pair the other;
- the number of functions which can be accessed depends on the type of portable digital audio player and its compatibility with the audio system.

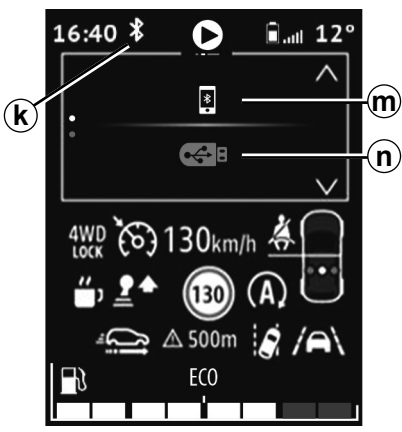

#### Connecting to the vehicle

Your portable digital audio device must be connected via Bluetooth® m or USB n to the audio system in order to access all of its features.

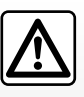

Only handle the personal stereo when traffic conditions permit.

Store the portable audio player safely while driving (risk of being thrown in the event of sudden braking or impact). For a device already paired, perform the following steps:

- activate the Bluetooth® connection on the *k* system;
- enable the telephone or portable digital audio device Bluetooth® connection and make it visible to other devices (for more information please see the user manual of your device);
- select the audio source Bluetooth® by repeatedly pressing 24 or 25, then confirm by pressing 35 or 30;
- select the external audio player or the telephone to be connected via Bluetooth® among those detected by the multimedia system.

#### Use

Your portable digital audio player must be connected to the audio system to enable access to all of its features.

**Note:** the portable digital audio player cannot be connected to the audio system unless it has been paired.

# **AUXILIARY AUDIO SOURCES (7/8)**

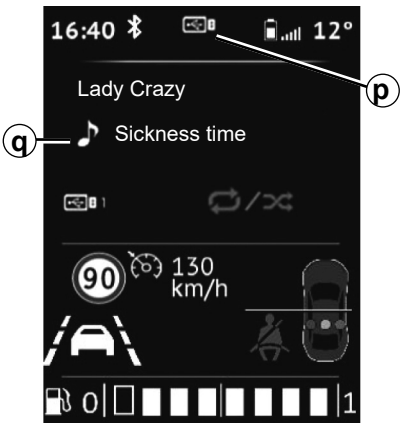

Once the Bluetooth® portable digital audio player is connected, you can operate it via your audio system.

Once the external audio source is connected p, the first audio track will start to play automatically q.

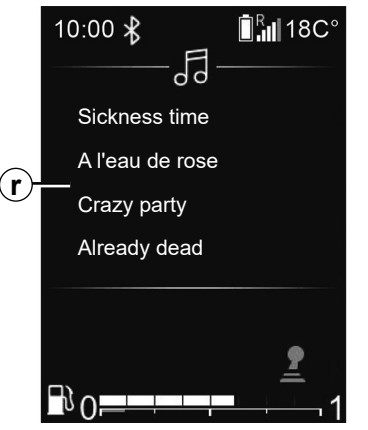

Press **36** on the steering wheel control to return to the playlist *r*.

Rotate **26**, **33** or **34** to scroll through the tracks.

To exit the playlist screen q, press **35** or wait a moment for the playlist to disappear automatically.

**Note**: the number of accessible functions

depends on the type of portable digital audio device and its compatibility with the audio system.

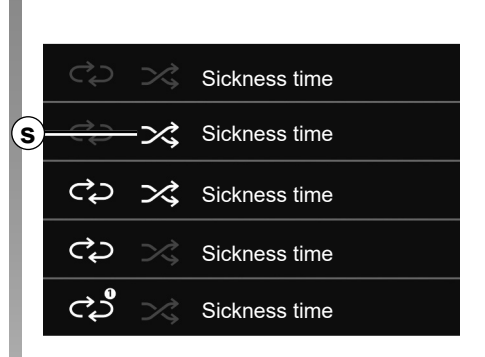

## Shuffle MIX

Press and hold **30** to shuffle all of the tracks in the folder.

The MIX symbol s appears on the screen. A track is then selected at random. The transition from one track to another takes place randomly.

Press and hold **30** again to deactivate the shuffle. The "MIX" symbol **s** will disappear.

Turning off the audio system deactivates the shuffle function.

# **AUXILIARY AUDIO SOURCES (8/8)**

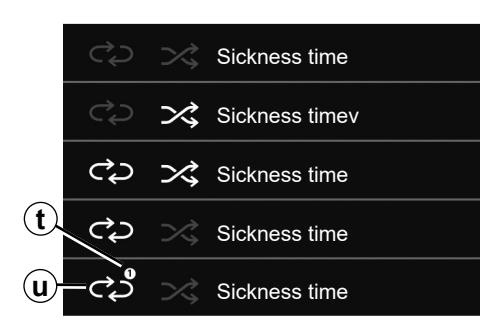

## **Repeat «RPT»**

This function enables you to repeat a playlist.

Briefly press **30** to activate the repeat function for the entire playlist.

The RPT symbol *u* appears on the screen.

Briefly press **30** again to repeat the current track, "1" **t** will appear on the "RPT" symbol.

Briefly press **30** again to deactivate the repeat function, the "RPT" symbol **u** will disappear.

You can also use these playback options: from the main menu, select the "AUDIO" menu then the USB source.

## Play mode

The playback mode is shown by the following symbols:

"PLAY" d;

– "STOP" h.

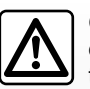

Only operate the portable digital audio player when traffic conditions permit.

Store the portable digital audio player safely while driving (risk of it being thrown in the event of sudden braking or impact).

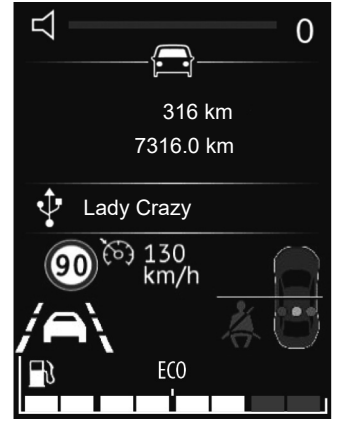

## Mute the sound

Briefly press **28** to mute the sound of the audio system.

Briefly press **28** again or use the volume control to unmute the audio system sound.

The audio system sound is automatically activated when changing sources or during bulletin broadcasts.

# PAIRING, UNPAIRING A TELEPHONE (1/6)

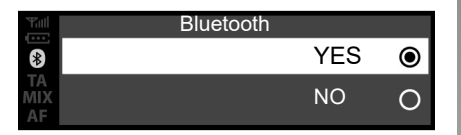

## Radio with central display

### **Bluetooth® connection**

To activate the audio system's Bluetooth® function:

- press 3 or 19 to access the "Phone" menu;
- select "Bluetooth" using 6 or 15, then press 6 or 18 to confirm;
- select "YES" using 6 or 15, then press 6 or 18 to confirm.

### Pairing a phone

To use your hands-free system, pair your Bluetooth® mobile phone with the vehicle. Check that the Bluetooth® of your phone is activated and set its status to "visible".

Pairing will enable the hands-free phone system to recognise and store a phone.

You can pair up to five phones, but only one can be connected at a time.

Pairing can be performed either via the audio system or via your phone. Your audio system and phone must both be switched on.

**Note:** if you pair a new telephone when another telephone is already connected to the audio system, this latter will be disconnected and replaced by the new paired telephone.

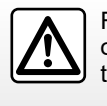

For safety reasons, carry out these operations when the vehicle is stationary.

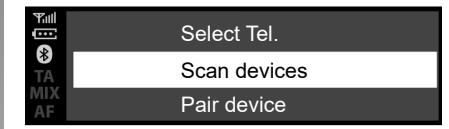

# Pairing a Bluetooth® phone with the audio system from the audio system

This method allows you to make a Bluetooth® search from the audio system.

To pair a phone using this method, perform the following steps:

- activate your telephone's Bluetooth®;
- press 3 or 19 to access the "Phone" menu;
- select "Scan devices" using 6 or 15, then press 6 or 18 to confirm.

## PAIRING, UNPAIRING A TELEPHONE (2/6)

The search for Bluetooth® devices in the vicinity begins (this search can take up to sixty seconds.)

Select the telephone that you wish to pair by rotating **6** or **15** then press **6** to confirm.

From your Bluetooth® device, accept the pairing request.

When the "connected" message is displayed on the audio system screen, the Bluetooth® device is automatically stored and connected to the vehicle.

On the screen, you will see your device in the list of recognised telephones, which can also be accessed from the "Select device" sub-menu.

After 60 seconds, if pairing fails, the "Pairing failed" message appears. Repeat these operations again. Please refer to your telephone's user guide for further information.

# Pairing a Bluetooth® telephone with the audio system from your phone

This method allows you to make a Bluetooth® search from your phone.

To pair your phone using this method, perform the following steps:

- activate your telephone's Bluetooth®;
- press 3 or 19 to access the "Phone" menu;
- select "Scan devices" using 6, then press 6 or 18 to confirm;
- select "Pair device" using 6, then press 6 or 18 to confirm;
- The message "Re-enter Pin: XXXXXX" appears on the audio system screen and a 60 second countdown begins.

The audio system is then visible to other Bluetooth® devices for approximately 60 seconds.

Search for the audio system using your telephone, then select it (see your telephone user manual) or accept the pairing code with your telephone.

The message "MY CAR connected" or "R&Go Multimédia" is displayed on the audio system screen to confirm that your telephone is paired and connected with your audio system.

If pairing fails, the audio system display returns to the "Phone" menu.

# PAIRING, UNPAIRING A TELEPHONE (3/6)

If the maximum number of telephones paired with the audio system is reached, you need to unpair an existing telephone before pairing a new one (refer to the information on "Unpairing a telephone" in this section).

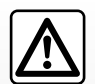

Your hands-free phone system is only intended to facilitate communication by reducing the risk factors,

without removing them completely. Always comply with the laws of the country in which you are travelling.

| Delete device <b>now ?</b> |     |    |  |  |
|----------------------------|-----|----|--|--|
| MIX<br>AF                  | YES | NO |  |  |

## Unpairing a phone

Unpairing enables you to delete a telephone from the hands-free telephone system memory:

- press 3 or 19 to access the "Phone" menu;
- select the "Delete device" menu using 6 or 15, then press 6 or 18 to confirm;
- select "YES" using **6** or **15**, then press **6** or **18** to confirm.

A message is displayed on the audio system screen asking you to confirm your choice (as shown in the illustration).

If five telephones are already stored, the system offers to delete one of the devices. If you select "YES", you will be redirected to the "Delete device" menu.

**Note:** unpairing a telephone deletes all contacts from the phonebook and the call log in the audio system synchronised with the telephone.

34

# PAIRING, UNPAIRING A TELEPHONE (4/6)

# Radio with display on the instrument panel

### Bluetooth® connection

To activate the audio system's Bluetooth® function:

- press 32 to access the main menu;
- select "Settings", "Telephone settings" then "Bluetooth®" using 33 or 34 and confirm using 35;
- select "YES" using 33 or 34, then confirm using 28. The Bluetooth® symbol will then appear continuously in the status bar 21 on the screen.

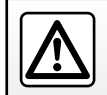

For safety reasons, carry out these operations when the vehicle is stationary.

### Pairing a phone

To use your hands-free system, pair your Bluetooth® mobile phone with the vehicle. Check that the Bluetooth® of your phone is activated and set its status to "visible".

Pairing will enable the hands-free phone system to recognise and store a phone.

You can pair up to five phones, but only one can be connected at a time.

Pairing can be performed either via the audio system or via your phone. Your audio system and phone must both be switched on.

**Note:** if you pair a new telephone when another telephone is already connected to the audio system, this latter will be disconnected and replaced by the new paired telephone.

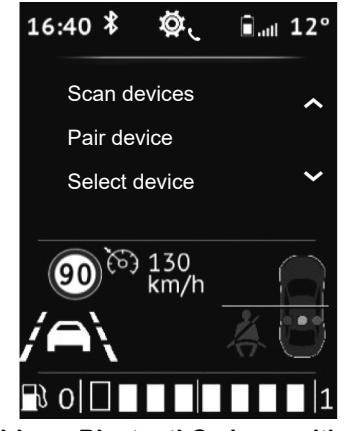

Pairing a Bluetooth® phone with the audio system from the audio system

This method allows you to make a Bluetooth® search from the audio system.

To pair a phone using this method, perform the following steps:

- activate your telephone's Bluetooth®;
- press 32 to access the main menu;
- select "Settings", then "Telephone settings" using *33* or *34* and confirm using *35*;
## PAIRING, UNPAIRING A TELEPHONE (5/6)

 select "Scan devices" using 33 or 34, then confirm using 35.

A message is displayed on the screen. Press **35** to start the search.

The search for Bluetooth® devices in the vicinity will begin (this search may take up to 60 seconds.).

Select the telephone that you wish to pair using **33** or **34**, then confirm using **35**.

From your Bluetooth® device, accept the pairing request.

When the message "Name of connected Bluetooth device" is displayed on the audio system screen, the Bluetooth® device is automatically stored and connected to the vehicle.

On the screen, you will then see your device in the list of recognised telephones, which can also be accessed from the "Select device" sub-menu.

After 60 seconds, if pairing fails, the "Pairing failed" message appears. Repeat these operations again. Please refer to your telephone's user guide for further information.

## Pairing a Bluetooth® telephone with the audio system from your phone

This method allows you to make a Bluetooth® search from your phone.

To pair your phone using this method, perform the following steps:

- press 32 to access the main menu;
- select "Set Time", "Phone" using 33 or 34, then confirm using 35;
- select "Pair device" using 33 or 34, then confirm using 35;
- The message "Re-enter Pin: XXXXXX" appears on the audio system screen and a 60 second countdown begins.

The audio system is then visible to other Bluetooth® devices for approximately 60 seconds.

Search for the audio system using your telephone, then select it or accept the pairing code with your telephone.

The message "MY CAR connected" or "R&Go Multimédia" is displayed on the audio system screen to confirm that your telephone is paired and connected with your audio system.

If pairing fails, the audio system display returns to the "Phone" menu.

If the maximum number of telephones paired with the audio system is reached, you need to unpair an existing telephone before pairing a new one (refer to the information on 'Unpairing a telephone' in this section).

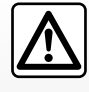

Your hands-free phone system is only intended to facilitate communication by reducing the risk factors.

Always comply with the laws of the country in which you are travelling.

### PAIRING, UNPAIRING A TELEPHONE (6/6)

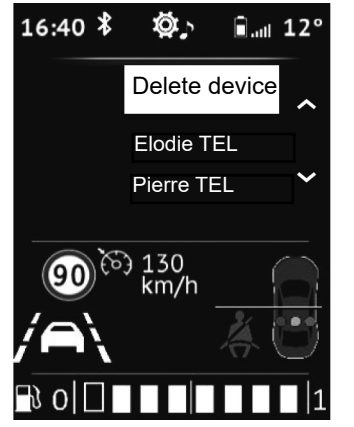

#### Unpairing a phone

Unpairing allows a phone to be deleted from the audio system memory.

To unpair and delete your phone from the audio system memory, perform the following steps:

- press 32 to access the main menu;
- select "Set Time", "Telephone settings" then "Delete device" using 33 or 34 and confirm using 35;

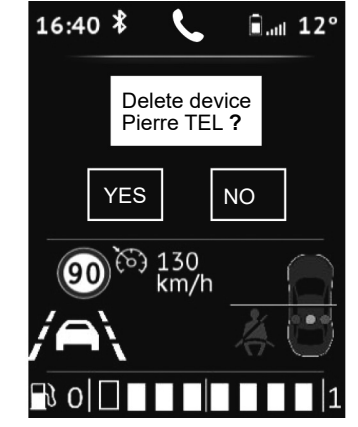

- select the telephone that you wish to unpair using 33 or 34 and confirm using 35;
- select "YES" using 33 or 34, then confirm using 35.

If five telephones are already stored, the system offers to delete one of the devices. If you select "YES", you will be redirected to the "Delete device" menu.

**Note:** unpairing a telephone deletes all contacts from the phonebook and the call log in the audio system synchronised with the telephone.

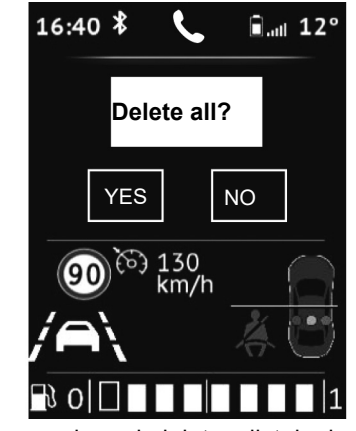

To unpair and delete all telephones from the audio system memory:

- press 32 to access the main menu;
- select "Set Time", "Telephone settings" then "Delete all" using 33 or 34 and confirm using 35;
- select "YES" using **33** or **34**, then confirm using **35**.

**Note:** all contacts in the phonebook and the call log in the synchronised audio system will be deleted.

## CONNECTING, DISCONNECTING A TELEPHONE (1/5)

#### Connecting a paired phone

Your phone must be connected to the hands-free phone system in order to use all its functions.

A telephone cannot be connected to the hands-free telephone system unless it has previously been paired.

Refer to the information on "Pairing a telephone" in the "Pairing/Unpairing a telephone" section.

**Note:** your telephone's Bluetooth® connection must be active and set to "visible".

#### Automatic connection

As soon as the vehicle ignition is switched on, the audio system searches for paired telephones in the vicinity.

**Note:** the priority phone is the last to have been connected.

Searching will continue until a paired telephone is found (this may take several minutes).

**Note:** for more information on the list of compatible telephones, please contact an approved dealer.

- you can use automatic telephone connection with the ignition switched on. You may need to activate the automatic Bluetooth® connection function on your hands-free phone system. To do this, please refer to your telephone user manual;
- when reconnecting, and when two paired phones are within range of the hands-free system, the last phone to have been connected will take priority, even if this phone is outside the vehicle but within range of the hands-free system.

**Note:** if a call is already in progress when your hands-free telephone system is connected, the telephone will connect automatically and the conversation audio will switch to the vehicle speakers.

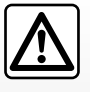

Your hands-free phone system is only intended to facilitate communication by reducing the risk factors

reducing the risk factors, without removing them completely. You must always comply with the laws of the country in which you are travelling.

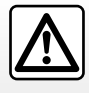

For safety reasons, carry out these operations when the vehicle is stationary.

## CONNECTING, DISCONNECTING A TELEPHONE (2/5)

Scan devices

\*

Pair device

Select device

Radio with central display

## Manual connection (changing the phone connected)

- press 3 or 19 to access the "Phone" menu;
- rotate 6 or 15 until you reach the "Select device" menu;
- confirm by pressing 6.

|                 | ۲   |
|-----------------|-----|
| Phone of Pierre | 0   |
| JEDIFON         | ○ ▼ |

The list of phones already paired is displayed.

Select the telephone that you wish to connect using **6** or **15**, then confirm by pressing **6**.

A message will appear to confirm that the telephone is connected.

**Note:** if a telephone is already connected, when changing phones on the list of phones already paired the existing connection is replaced automatically with that of the new phone requested.

#### **Connection failure**

If connection fails, check that:

- your telephone is switched on;
- your phone battery is not flat;
- your telephone has already been paired to the hands-free telephone system;
- Bluetooth® is now enabled on your phone and on the audio system;
- the phone is configured to accept the audio system's connection request.

**Note:** using your hands-free phone system for prolonged periods will discharge your phone's battery more quickly.

## CONNECTING, DISCONNECTING A TELEPHONE (3/5)

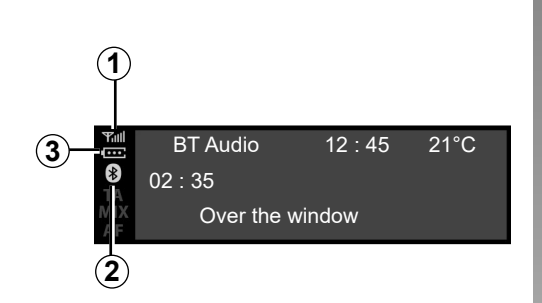

#### **Telephone information**

Once connected, the audio system provides information on the telephone:

- the telephone network status 1;
- the battery charge level 2;
- the type of connection to the multimedia system 3.

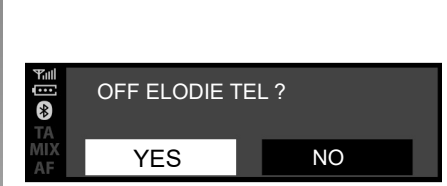

#### **Disconnect a phone**

To disconnect your telephone, you can:

- deactivate your audio system's Bluetooth® function;
- deactivate your phone's Bluetooth® function;
- delete the paired phone via the audio system. Please refer to the information on 'Unpairing a telephone' in the "Pairing and unpairing a telephone" section.

A message is then displayed on the audio system screen to confirm that the phone is disconnected.

#### Note:

- if the phone is switched off, the phone will be disconnected.
- If a call is in progress when the telephone is disconnected, the call will be automatically transferred to your telephone.

To disable your smartphone's Bluetooth®, refer to your phone's user guide.

To unpair and delete the Bluetooth® phone, see the information under "Unpairing a telephone" in the section "Pairing, unpairing a telephone".

## CONNECTING, DISCONNECTING A TELEPHONE (4/5)

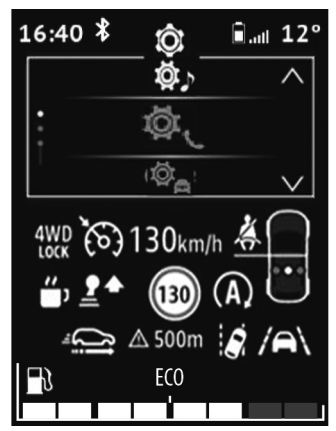

# Radio with display on the instrument panel

## Manual connection (changing the phone connected)

- Press 32 to access the main menu;
- select the "Phone" menu using 26, 33 or 34, then confirm by pressing 35;
- select the "Select device" menu using 26, 33 or 34, then confirm by pressing 35.

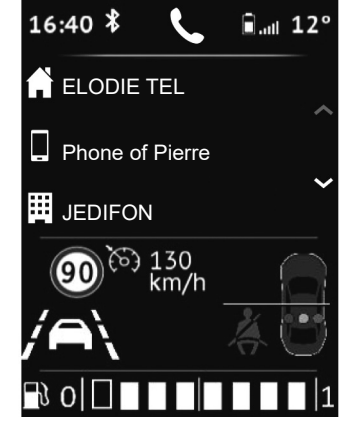

The list of phones already paired is displayed.

Select the telephone that you wish to connect from the list using **26**, **33** or **34**, then confirm by pressing **35**.

A message will appear to confirm that the telephone is connected.

**Note:** if a telephone is already connected during switching to another telephone, the existing connection is automatically replaced by that of the new telephone.

#### **Connection failure**

If connection fails, check that:

- your telephone is switched on;
- your phone battery is not flat;
- your telephone has already been paired to the hands-free telephone system;
- Bluetooth® is now enabled on your phone and on the audio system;
- the phone is configured to accept the audio system's connection request.

**Note:** using your hands-free phone system for prolonged periods will discharge your phone's battery more quickly.

## CONNECTING, DISCONNECTING A TELEPHONE (5/5)

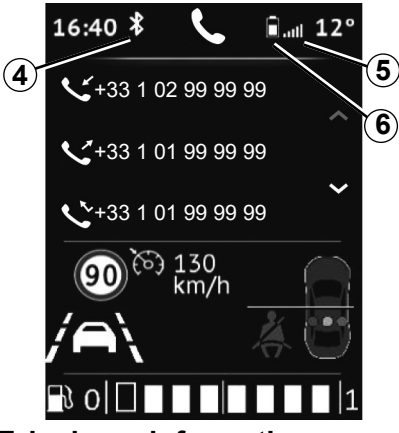

#### **Telephone information**

Once connected, the audio system provides information on the telephone:

- the telephone network status 5;
- the battery charge level 6;
- the type of connection to the multimedia system 4.

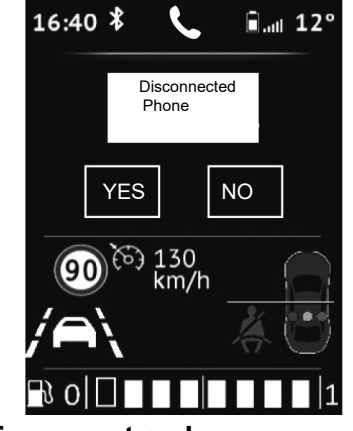

#### **Disconnect a phone**

To disconnect your telephone, you can:

- deactivate your audio system's Bluetooth® function;
- deactivate your phone's Bluetooth® function;
- delete the paired phone via the audio system. Please refer to the information on 'Unpairing a telephone' in the "Pairing and unpairing a telephone" section.

If the phone is switched off, the telephone will be disconnected.

A message is then displayed on the audio system screen to confirm that the phone is disconnected.

**Note:** if a call is in progress when the phone is disconnected, the call will automatically be transferred to your phone.

To deactivate your audio system's Bluetooth® function, please see "Bluetooth® function" in the section entitled "General description".

To disable your smartphone's Bluetooth®, refer to your phone's user guide.

To unpair and delete the Bluetooth® phone, see the information under "Unpairing a telephone" in the section "Pairing, unpairing a telephone".

## MAKING, RECEIVING A CALL (1/7)

### Radio with central display

# Calling a contact from the telephone directory

When pairing a phone, its phonebook is automatically uploaded into the audio system (depending on the phone).

To search for a contact:

- press 3 or 19 to access the "Phone" menu;
- select "Phonebook" using 6 or 15, then press 6 to confirm.

|         | Call list   |
|---------|-------------|
| ₩<br>TA | Phonebook   |
| AF      | Dial number |
|         |             |

From the "Phonebook" menu you can search for a contact by name, to do this:

- press 6 or 15 to display the digital alphabet;
- use 6 or 15 to scroll through the letters of the alphabet;

- when you have selected the desired letter, press 6 to confirm;
- select the desired contact using 6 or 15, then press 6 to display the contact's stored number(s);
- select the desired number using 6 or 15, then press 6 to confirm and start the call.

**Note:** to return to the previous screen, press **4**.

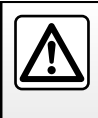

It is recommended that you stop your vehicle before entering a number or searching for a contact.

## MAKING, RECEIVING A CALL (2/7)

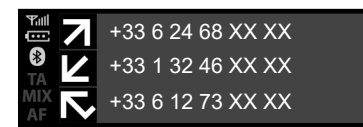

# Call a contact from your call log history

To display the call history:

- press **3** or briefly press **19** to access the "Phone" menu;
- select "Call list" using 6 or 15, then press 6 to confirm;
- select the contact or the number to call using 6 or 15, then press 3, 6 or 19 to start the call.

To redial the last number dialed, press and hold **3** or **19**.

# Making a call by dialling a number

To make a call by dialling the number:

- press 3 or briefly press 19 to access the "Phone" menu;
- select "Dial number" using 6 or 15, then press 6 to confirm;
- select each digit using 6 or 15, then press 6 to confirm;
- once the number has been entered, press 3, 6 or 19 to make the call.

You can redial the last number dialled by pressing and holding *4*.

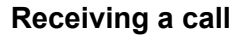

When receiving a call, the caller's number is displayed on the audio system screen (this function depends on the options you have subscribed to with your telephone service provider).

If the caller's number is in one of the memories, the name of the caller is displayed instead of the number.

If the caller's number cannot be displayed, the message "Private number" is displayed on the audio system screen.

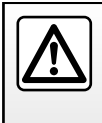

It is recommended that you stop your vehicle before entering a number or searching for a contact.

## MAKING, RECEIVING A CALL (3/7)

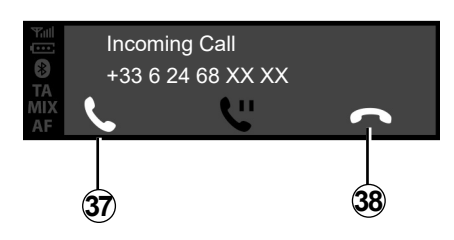

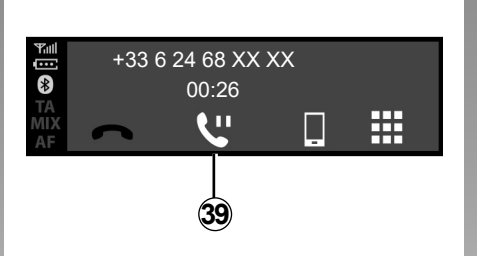

To accept an incoming call, press **3** or **16**. You can also select **37** using **6** or **15**, then press **6** to confirm and accept the incoming call.

To reject a call, press and hold **3** or **16**. You can also select **38** using **6** or **15**, then press **6** to confirm and reject the call. To put an incoming call on hold, select **39** using **6** or **15**, then press **6** to confirm and put the incoming call on hold.

#### During a call

You can:

- adjust the volume by rotating 1 or by pressing 13 or 14;
- hang up by pressing 3 or 16.

The system allows managing call waiting when your phone is connected (depending on your plan).

## MAKING, RECEIVING A CALL (4/7)

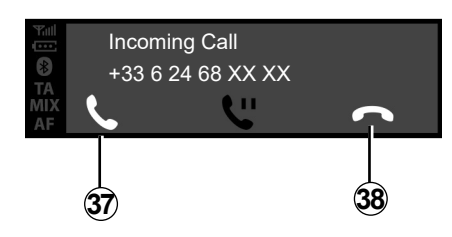

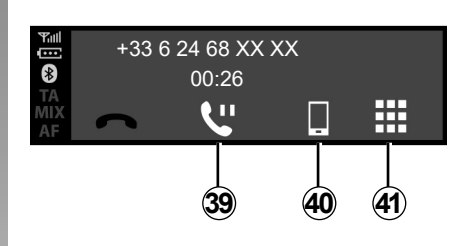

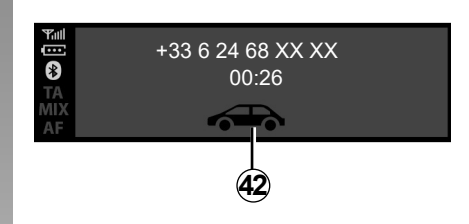

Rotate **6** or **15**, then confirm with **6**. You can:

- accept the incoming call/resume a call placed on hold by selecting 37;
- hang up by selecting **38** during the conversation;

- put a call on hold by selecting **39**;

- switch the conversation from your audio system to your phone by selecting *40*;
- control your telephone keypad via the audio system by selecting 41;
- switch the conversation from your telephone to your audio system by selecting 42.

The system allows managing call waiting when your phone is connected (depending on your plan).

## MAKING, RECEIVING A CALL (5/7)

# Radio with display on the instrument panel

## Calling a contact from the telephone directory

When pairing a phone, its phonebook is automatically uploaded into the audio system (depending on the phone).

You can also authorise automatic sharing of the phonebook and call logs so that the multimedia system transfers them automatically during your next pairings.

If access has not been authorised, a message is displayed on the audio system screen asking you to authorise access to the phonebook.

If the multimedia system cannot find your telephone, please consult your telephone user manual.

| 16:40 *                     | ∎. <sub>ll</sub> 12° |
|-----------------------------|----------------------|
| Call list                   |                      |
| Phonebook                   |                      |
|                             |                      |
| 90 <sup>6</sup> 130<br>km/h |                      |
| /A`\                        | 40                   |
|                             | 1                    |

To search for a contact:

- press 32, then "Phone" using 33 or 34, then press 35 to confirm;
- select "Phonebook" using 33 or 34, then press 35 to confirm.

From the "Phonebook" menu you can search for a contact by name, to do this:

- press and hold **33** or **34** to activate the search;
- use 26, 33 or 34 to scroll through the letters of the alphabet;
- when you have selected the desired letter, press 35 to confirm;
- select the desired contact using 33 or 34, then press 35 to display the contact's stored number(s);
- select the desired number using 33 or 34, then press 35 to confirm and start the call.

Note: to return to the previous screen, press **36**.

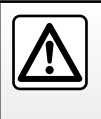

It is recommended that you stop driving the vehicle before searching for a contact.

## MAKING, RECEIVING A CALL (6/7)

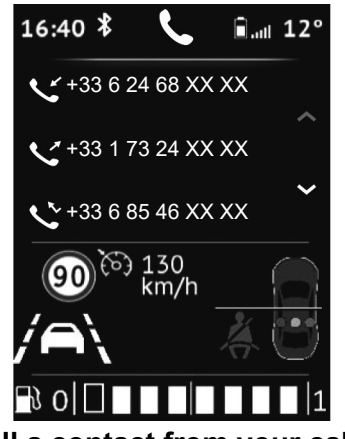

# Call a contact from your call log history

To display the call history:

- briefly press 28 to access the "Phone" menu or press 32, then "Phone" using 33 or 34, then press 35 to confirm;
- select "Call list" using 33 or 34, then press 35 to confirm;
- select the contact or the number to call using 33 or 34, then press 35 to start the call.

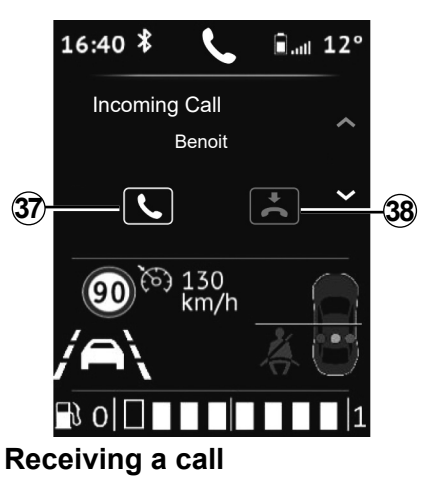

When receiving a call, the caller's number is displayed on the audio system screen (this function depends on the options you have subscribed to with your telephone service provider).

If the caller's number is in one of the memories, the name of the caller is displayed instead of the number.

If the caller's number cannot be displayed, the message 'Private number' is displayed on the audio system screen. To accept an incoming call:

 select 37 using 33 or 34, then press 35 to confirm;

or

- briefly press 28.

To reject an incoming call:

select 38 using 33 or 34, then press 35 to confirm;

or

- press and hold 28.

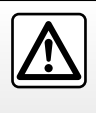

It is recommended that you stop your vehicle before entering a number or searching for a contact.

## MAKING, RECEIVING A CALL (7/7)

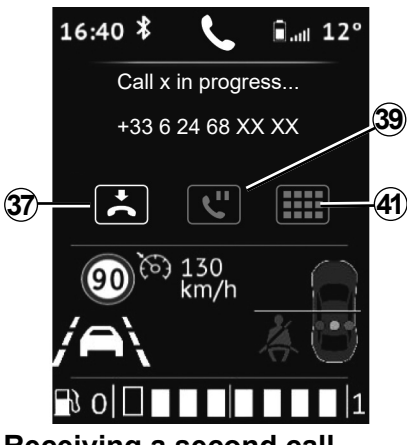

#### Receiving a second call

When receiving a second call, the second caller's number is displayed on the audio system screen (this function depends on the options you have subscribed to with your telephone service provider). You can:

- accept the incoming call by selecting 37;
- reject the incoming call by selecting 38;
- put an incoming call on hold by selecting **39**.

To hang up during the conversation, press **38**.

#### During a call

You can:

- adjust the volume by pressing 27 or 29;
- hang up by pressing 28.

Press **33** or **34**, then confirm with **35**. You can:

- accept the incoming call/resume a call placed on hold by selecting 37;
- hang up by selecting 38 during the conversation;
- put a call on hold by selecting 39;
- use the audio system keypad for automated phone calls by selecting 41.

The system allows managing call waiting when your phone is connected (depending on your plan).

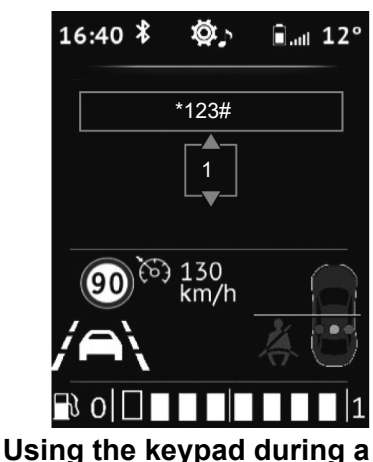

#### Using the keypad during a call

To use the audio system keypad during a call:

- select the audio system keypad 33 using 33 or 34, then press 35 to confirm;
- select the digit or character using 33 or 34, then press 35 to confirm your choice.

Note: to return to the previous screen, press 36.

#### WIRELESS CHARGER (1/2)

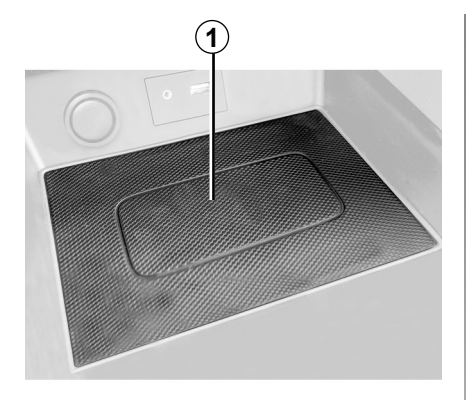

#### Introduction

Use the induction charging zone **1** to charge a telephone without a cable.

**Note:** for more information on compatible telephones, contact an authorised dealer or visit the manufacturer's website.

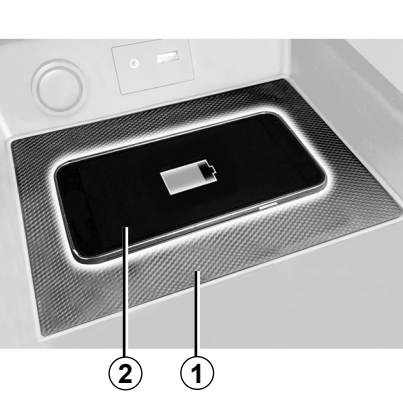

## Charging procedure

Position your telephone in the **2** induction area **1**.

Phone charging **2** is interrupted in the following cases:

- an object is detected in the 1 induction charging area, as indicated by the charging status 5. A message will ask you to clear the wireless charging placement area so that only your telephone is present;
- the telephone is fully charged, as indicated by the charging status 3;

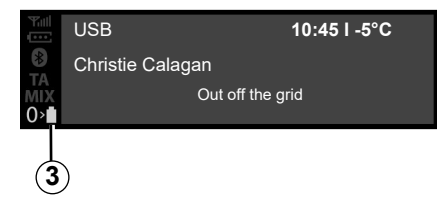

 the induction charging area 1 is overheating. Your telephone's charging procedure 2 will restart shortly after the temperature has decreased.

Objects left in the induction charging area **1** may overheat. You are advised to place them in the areas provided for this purpose (storage compartment, sun visor compartment etc.).

### WIRELESS CHARGER (2/2)

USB 10:45 I -5°C Christie Calagan Out off the grid

#### Charging progress

Progress of the charging is shown on the audio system front panel:

- telephone charged 3;
- charging in progress 4;
- metallic object detected 5.

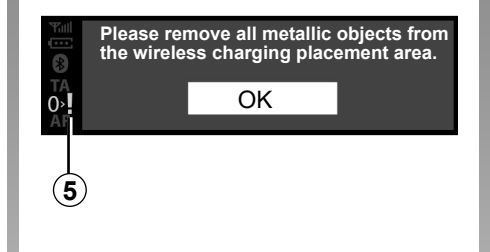

**Note:** it is preferable to remove any protective bodyshell or case from your telephone in order to ensure optimal charging.

The inductive charger uses open source software under a BSD-3-Clause licence, subject to restrictions and limitations which you should inform yourself of by consulting Open Source Initiative.

It is essential not to leave any objects (USB drive, SD card, credit card, jewellery, keys, coins etc.) in the induction charging area **1** whilst charging your telephone. Remove all magnetic cards or credit cards from the case before positioning your telephone in the induction charging area **1**.

### SYSTEM SETTINGS (1/9)

|   | Ш | Ш |  |
|---|---|---|--|
| I | • | • |  |
|   | ~ |   |  |

Radio settings Radio

Radio settings Sound

Clock

Radio with central display

#### Audio settings

Display the settings menu by pressing **5**. Select "Audio settings" using **6** or **15**, then press **6** or **18** to confirm. The available settings are:

- "Equaliser";
- "Spatialisation";
- "Speed Vol.";
- "Bass Boost";
- "Set to".

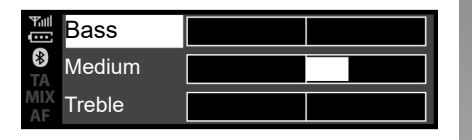

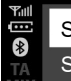

Speed Vol.

Spatialisation

Equaliser

#### "Equaliser"

Select "Equaliser", then press **6** or **15** to access the different items in the following order:

- "Bass";
- "Medium";
- "Treble".

#### "Spatialisation" (sound distribution)

- "Balance" (left/right sound balance);
- "Fade" (front/rear sound distribution).

You can change the value of each setting using **6** or **15**.

Press **6** or **18** to confirm and return to the previous selection.

To exit the current menu, press 4.

#### "Volume sensitive to speed"

The volume of the audio system varies in relation to the vehicle speed.

Go to the "Audio settings" menu then confirm "Speed Vol." by pressing **6** or **18**.

## SYSTEM SETTINGS (2/9)

To reach the desired setting, select one of the following:

- "NO";
- "Very low";
- "Low";
- "Medium";
- "High";
- "Very high".

#### "Bass Boost"

The "Bass Boost" function increases the bass levels.

To activate/deactivate this function, select "ON/OFF" using  $\boldsymbol{6}$  or  $\boldsymbol{15}$ , then press  $\boldsymbol{6}$  or  $\boldsymbol{18}$  to confirm.

#### "Default audio"

Display the "Audio settings" and select "Default" then "Set to". Select "YES" or "NO". All the audio settings return to their default values. Radio settings Sound

Clock

Radio settings Radio

### Setting the time

This function allows you to set the time.

Display the settings menu by pressing 5. Select "Clock" using 6 or 15, then press 6 or 18 to confirm. The available settings are:

- "Set Time": setting of the hours and minutes;
- "Format": selection of the time display format "Am/Pm" or "24hr".

#### **Radio settings**

To access the radio settings, press **5**, then select "Radio settings" using **6** or **15**. Press **6** or **18** to confirm.

The available settings are:

- "TA" (traffic information);
- "AF";
- "DR Interrupt..." (news bulletins);
- --- "Update FM List";
- "Update DR List".

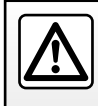

### SYSTEM SETTINGS (3/9)

#### "TA" (traffic information)

To activate or deactivate this function:

- display the settings menu by pressing and holding *5*, then press *5* to confirm;
- select "Radio settings" using 6 or 15, then press 6 or 18 to confirm;
- select "TA" using 6 or 15, then press 6 or 18 to confirm;
- select "ON" or "OFF" to activate or deactivate the "TA" function.

"AF" (AF automatic retuning)

The frequency of an FM station changes according to the geographical area.

Some stations use the RDS system, mainly for automatic returning of the "AF" during car trips.

#### "DR Interrupt..." (newscasts)

- Display the settings menu by pressing 5, select "Radio Settings" using 6 or 15 then press 6 or 18 to confirm;
- select "DR Interrupt..." using 6 or 15, then press 6 or 18 to confirm;
- select the news bulletin(s) that you want to listen to using 6 or 15, then press 6 or 18 to confirm.

#### "Update FM List"

Please refer to the paragraph on "Update FM List" under "Listening to the radio".

#### "Update DR List"

Please refer to the paragraph on "Update DR List" under "Listening to the radio".

To return to the previous menu, press *4* on the audio system front panel.

#### SYSTEM SETTINGS (4/9)

#### Selecting a language

This function allows you to change the language of the audio system.

Access the "Language" section by pressing **5**, select the language desired using **6** or **15**, then press **6** or **18** to confirm.

| ₹<br>[<br>(***)<br>ТА | Update SW: Vxx<br>TO SW: Vyy |    |   |
|-----------------------|------------------------------|----|---|
| MIX<br>AF             | YES                          | NO |   |
|                       |                              |    | - |

#### Software version

Display the Settings menu by pressing **5** "SETUP" then scroll down to "SW version". The software version or "Software" is displayed on the screen.

To update the Software, please download the latest update (available on the manufacturer's website) to a USB drive then insert the drive into the USB port **7**. The system automatically displays: "SW update found,". Confirm "YES / NO" and wait for the "remove USB" message to appear before restarting your audio system and registering the update.

## "Settings" (Bluetooth®)

Access the "Phone" menu, depending on the audio system:

- press 3 or 13;
- select the "Settings" section using 6 or 15, then press 6 or 18 to confirm.

The available settings are:

- "Speed": adjustment of the ringtone or call volume;
- "Ringtone": activation of the vehicle's ringtone or of that transferred from the phone.

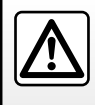

#### SYSTEM SETTINGS (5/9)

To adjust the volume of the ringtone when a Bluetooth® telephone is connected to the audio system, select "Speed" using **6** or **15**, then press **6** or **18** to confirm.

A new sub-menu appears:

- "Ringtone";
- "Call list".

Select one of the two sections using **6** or **15**, then press **6** or **18** to confirm.

To activate the ringtone on the vehicle or the telephone connected to Bluetooth®, select "Ringtone" by rotating and pressing  $\boldsymbol{6}$  or using the control knob on the audio system front panel or  $\boldsymbol{15}$ .

A new sub-menu appears:

- "Car";
- "Phone".

Select one of the two sections using **6** or **15**, then press **6** or **18** to confirm.

#### **Display of radio texts**

Display the radio text menu by pressing and holding **5**. The audio system displays "available" on the screen.

The radio texts display may contain a maximum of 64 characters.

**Note:** if the current radio station cannot display radio text, the audio system screen displays "No Radio Text".

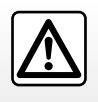

#### SYSTEM SETTINGS (6/9)

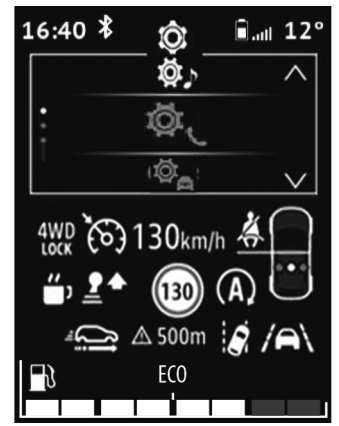

# Radio with display on the instrument panel

Display the main menu by pressing 32.

The available settings are:

- "Car";
- "Audio";
- "Phone".

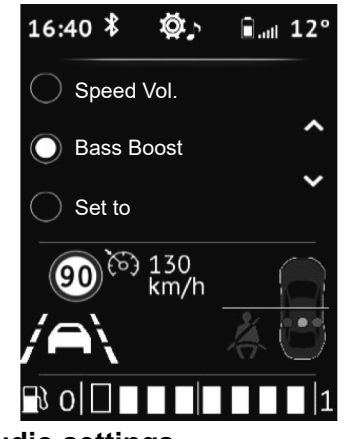

#### Audio settings

Display the settings menu by pressing **32**. Select "Audio settings" using **33** or **34**, then press **35** to confirm.

The available settings are:

- "Equaliser";
- "Spatialisation";
- "Speed Vol.";
- "Bass Boost";
- "Set to".

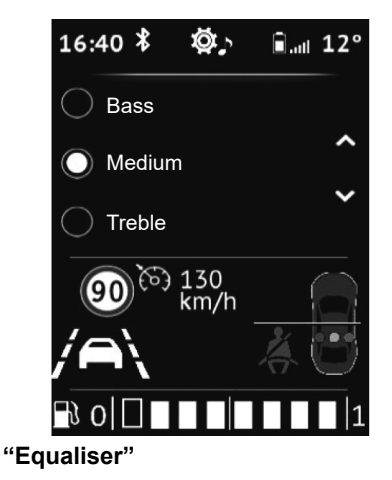

Select "Equaliser", then press **33** or **34** to access the different items in the following order:

- "Bass";
- "Medium";
- "Treble".

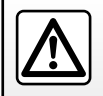

## SYSTEM SETTINGS (7/9)

#### "Spatialisation" (sound distribution)

Use the "Spatialisation" function to adjust the sound distribution in the passenger compartment:

- "Balance" (left/right sound balance);
- "Fade" (front/rear sound distribution).

You can change the value of each setting using **33** or **34**.

Press **35** to confirm and return to the previous selection.

#### "Volume sensitive to speed"

The volume of the audio system varies in relation to the vehicle speed. Go to the "Audio settings" menu then confirm "Speed Vol." by pressing **35**.

To reach the desired setting, select one of the following:

- "OFF";
- "Very low";
- "Low";
- "Medium";
- "High";
- "Very high".

| 16:40 ¥ Ø;                   | âII 12° |
|------------------------------|---------|
| O ON                         | ^       |
| OFF                          | ~       |
|                              |         |
| 90 <sup>6分</sup> 130<br>km/h |         |
| /A                           | *0      |
| B 0 □ ■ ■                    | 1       |
| "Bass Boost"                 |         |

Use the "Bass Boost" function to enhance the bass volumes.

Access the "Audio settings" menu then confirm "Bass Boost" using **33** or **34**, then press **35** to confirm.

To activate/deactivate this function, select "ON" or "OFF" using **33** or **34**, then press **35** to confirm.

#### "Default audio"

Display the "Audio settings" and select "Default" then "Set to". Select "YES" or "NO". All the audio settings return to their default values.

#### **Radio settings**

Display the settings menu by pressing **32**. Select "Audio Radio settings" using **33** or **34**, then press **35** to confirm+.

The available settings are:

- "Update FM List";
- "Update DR List".

#### "Update FM List"

Please refer to the paragraph on "Update FM List" under "Listening to the radio".

#### SYSTEM SETTINGS (8/9)

#### "Update DR List"

Please refer to the paragraph on "Update DR List" under "Listening to the radio".

#### **Phone Settings**

Use this function to adjust the settings of the telephone connected to the audio system.

Display the settings menu by pressing **32**. Select "Phone Settings" and select the desired setting using **33** or **34**, then press **35** to confirm.

The available settings are:

- "Scan devices";
- "Pair device";
- "Select device";
- "Delete device";
- "Bluetooth".

Please refer to the corresponding sections.

To return to the previous menu, press button *4* on the audio system front panel.

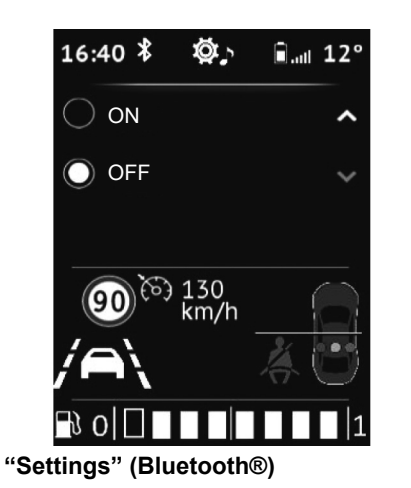

Display the settings menu by pressing **32**. Select "Settings" using **33** or **34**, then press **35** to confirm.

To activate the audio system Bluetooth® function, select "ON" using **33** or **34**, then press **35** to confirm.

To deactivate the audio system Bluetooth® function, select "OFF" using **33** or **34**, then press **35** to confirm. Depending on the brand and model of your telephone, the hands-free functions may be partially or fully incompatible with your vehicle's audio system.

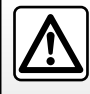

#### SYSTEM SETTINGS (9/9)

#### **Display of radio texts**

The radio text display (FM, DR) may contain a maximum of 64 characters.

**Note**: if no information is provided, the screen displays "No message".

#### Selecting a language

Use this function to change the audio system display language on the instrument panel.

Display the settings menu by pressing **32**. Select "Vehicle settings", "Language", then select the language desired using **33** or **34** and press **35** to confirm.

#### Setting the time

This function allows you to set the time.

Display the settings menu by pressing **32**. Select "Vehicle menu", "Clock" using **33** or **34** and press **35** to confirm.

The "Clock" menu is displayed:

- press and hold **35** to access the Hours setting;
- adjust the hours using 33 or 34, then wait a moment and the Hours setting automatically switches to the Minutes setting;
- adjust the minutes using 33 or 34, then wait a moment and the setting is confirmed automatically.

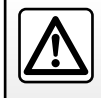

## R&GO: GENERAL DESCRIPTION (1/4)

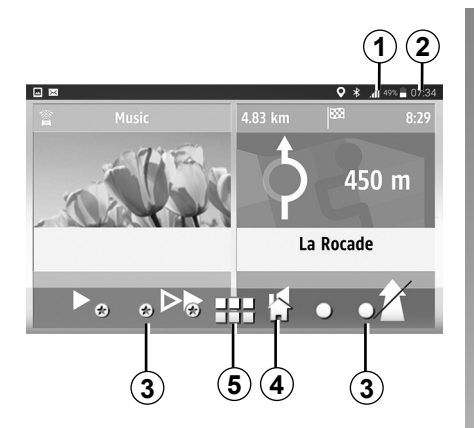

#### Display

#### Customised home page

- **1** Telephone/tablet information (notifications, network, battery and Bluetooth® connection).
- 2 Current time.
- 3 Page indicators.
- **4** Back to the customised home page.
- 5 Access the "**R&Go**" default welcome screen.

**Note:** You can change the configuration of the welcome screen. Refer to the **"R&Go**: setting parameters" section.

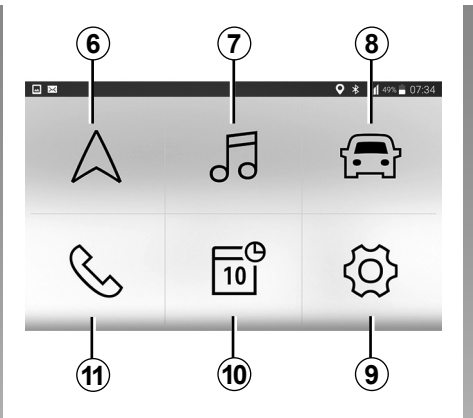

#### "R&Go" default welcome screen

To go to the default welcome screen, press button **5** and look for the following headings:

- 6 "Navigation": navigation management.
- 7 "Multimedia": management of multimedia resources.
- **8** "Car": management of your fuel consumption, Driving Eco etc.
- 9 "Settings": management of the "**R&Go**" application settings.
- 10 "Calendar": access to your calendar.
- **11** "Phone": management of telephone functions.

#### Bluetooth® connection

Check that your telephone or tablet is paired with the audio system (see the information on "Pairing a telephone" in the "Pairing and unpairing a telephone" section).

**Note:** Bluetooth® must be activated and set to "visible" on your phone or digital tablet (for more information, please see the user manual for your device).

### R&GO: GENERAL DESCRIPTION (2/4)

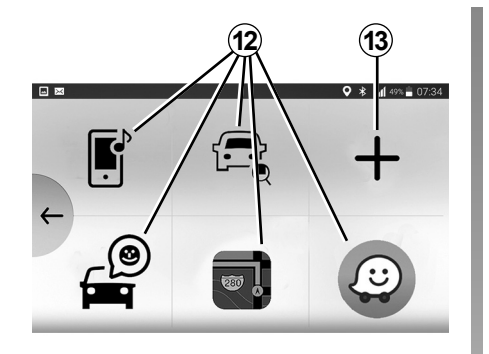

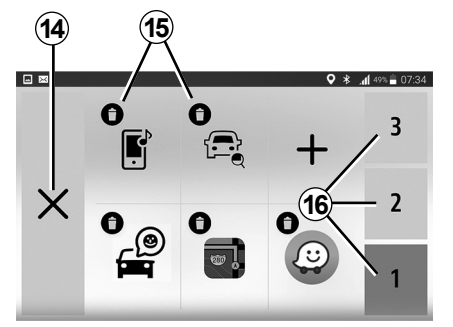

#### Favourites screen

Use the "**R&Go**" system to add shortcuts to your favourite functions:

- applications;
- contacts;
- functions (music, navigation etc.)

- ...

- **12** Access to function previously designated as a favourite.
- **13** Access to the favourites management screen.

#### Favourites management screen

To access the favourites management screen, press the *13* button.

- 14 Back to the previous screen.
- 15 Delete the favourite.
- **16** Access the various favourites management pages.

Regular updates of your **R&Go** application are recommended.

#### Customising the home page

You can customise the "**R&Go**" home page. To do this, press button **13** or press and hold anywhere on the customised home page, then slide an application available at the bottom of the screen to the desired location. If you slide the application to a location that is already in use, it will automatically be replaced.

Your hands-free system is intended to facilitate communication by reducing risk factors, but does not remove them completely.

You must always comply with the laws of the country in which you are travelling.

## R&GO: GENERAL DESCRIPTION (3/4)

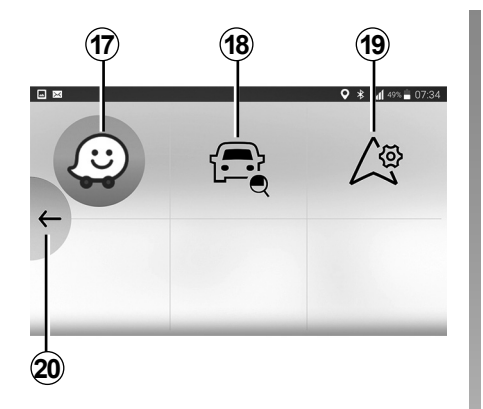

#### "Navigation" menu

The navigation menu includes all the satellite navigation features, road maps, traffic information, navigation applications and speed restriction areas. The "Navigation" menu provides the following functions:

- **17** Navigation application for planning your journeys.
- **18** Application enabling you to geolocate your vehicle.
- **19** Access the settings enabling you to set a default navigation application.
- 20 Go back to the main menu.

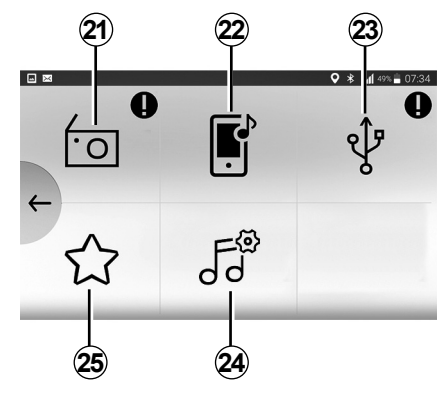

#### "Multimedia" menu

The "Multimedia" menu includes all the functions for listening to the radio and playing audio files. The "Multimedia" menu provides the following functions: **21** Listen to the radio.

- **21** Listen to the radio.
- **22** Listen to music from your smartphone on the audio system.
- **23** Listen to music from an external source (USB, MP3 player, etc.).
- **24** Adjust the multimedia settings.
- 25 Access to your personal playlist.

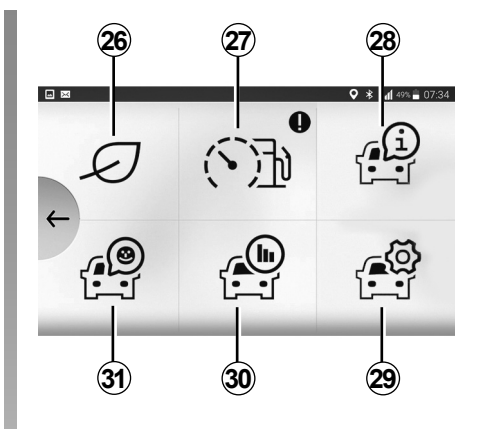

#### "Car" menu

The vehicle menu enables the management of certain equipment such as the vehicle's computer and Driving Eco for example and provides the following functions:

- **26** Access the Driving Eco menu (see your eco-score etc.).
- 27 Rev counter (rpm x 1,000) or driving style indicator.
- 28 Access your vehicle user manual.
- 29 Access the settings.
- 30 Access your "Journey record".
- **31** Access your vehicle instrument panel.

### R&GO: GENERAL DESCRIPTION (4/4)

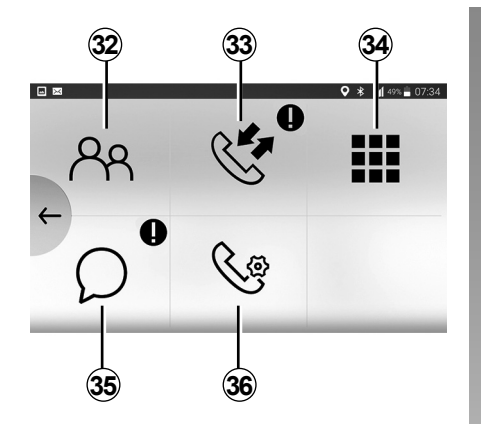

#### "Phone" menu

The telephone menu enables handsfree use of your telephone and provides the following functions:

- 32 Access your phonebook.
- 33 Access your call log.
- **34** Access the digital keypad (to dial a number).
- **35** Access the settings for the "Phone" menu from the application.
- 36 Access your SMS.

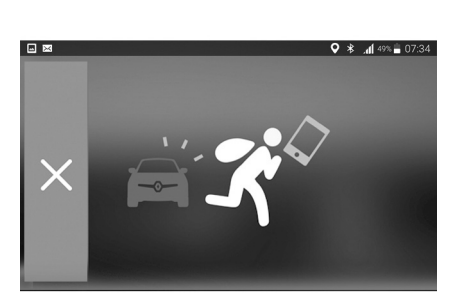

#### Forgotten phone reminder

With the engine and audio system switched off, the "**R&Go**" application displays on your smartphone screen a warning message along with a beep to tell you that you have left your phone in your vehicle. **Note:** on some telephones and tablets, the SMS reading function is available ("Text-to-speech"). The audio system reads the SMS messages aloud.

## R&GO: NAVIGATION FUNCTION (1/2)

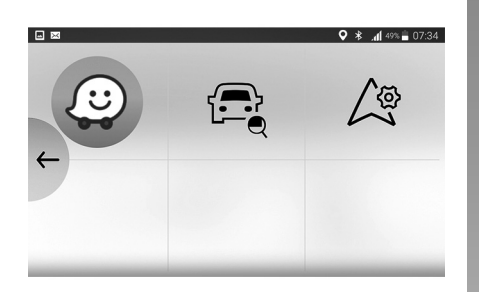

- access the Go To My Car app to geolocate your vehicle;
- set the navigation app that you wish to use by default.

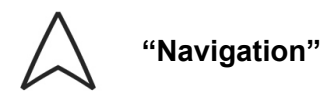

To access the navigation menu, from the "**R&Go**" default welcome menu, press the "Navigation" key.

The "Navigation" menu is made up of three icons:

 access navigation app to manage your defined routes;

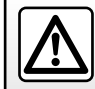

### R&GO: NAVIGATION FUNCTION (2/2)

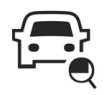

<sup>&</sup>quot;Find my vehicle"

This function allows you to geolocate your vehicle in order to find it in a car park for example.

from the "Navigation" menu, press the "Go To My Car" icon.

To find your vehicle, you can:

- complete the "Vehicle parking address" field;
- press the "Go to my car" button to launch navigation in pedestrian mode to the pre-set address.

**Note:** this function is only available and operational when outside the vehicle.

If your vehicle has been moved by a third party between the time of saving its GPS position and the time you wish to find it, the application cannot search for its current position.

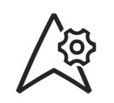

## "Navigation settings"

This function allows you to set your chosen default navigation application.

From the "Navigation" menu, press the "Navigation settings" icon, then select the navigation application that you wish to use from the list suggested.

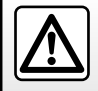

### R&GO: MULTIMEDIA FUNCTION (1/3)

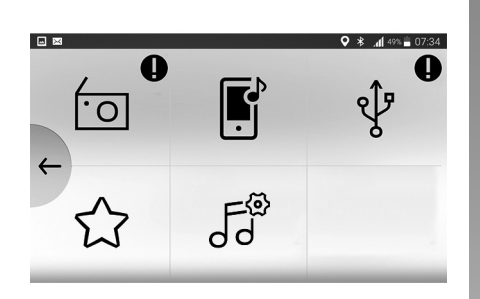

"Multimedia"

To access the multimedia menu, from the "**R&Go**" default welcome menu, press the "Multimedia" key.

The "Multimedia" menu is made up of six icons:

- listen to the radio;
- listen to music from your smartphone via Bluetooth®;

- listen to music from an external source (USB drive, MP3 player, portable digital audio player, telephone etc.);
- access your personal playlist;
- access the multimedia settings.

**Note:** To use all the features of the "Multimedia" menu, you must connect your Bluetooth® phone or tablet to the audio system.

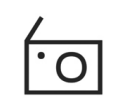

"Listen to the radio"

This menu allows you to listen to radio stations and provides the following functions:

- select a band (FM, DR or AM);
- select a station using one of three search modes ("Manual", "List" or "Details");
- find a station using the integrated intelligent keypad;
- listen to stored stations;
- view text information from certain FM and DR radio stations while listening.

For further information, please refer to the section on "Listening to the radio".

## R&GO: MULTIMEDIA FUNCTION (2/3)

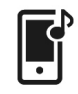

#### "Audio playback"

This menu enables you to listen to audio tracks on your smartphone and provides the following functions:

- access the audio files directly;
- access files, music, genres, artists, albums, Podcasts, titles and reading lists;
- play audio media;
- pause the playback of the audio source currently in use;
- fast forward the audio source currently in use;

- ...

#### Note:

- only available sources can be selected. Unavailable sources will be greyed out;
- in order to use your Bluetooth® audio device, you must pair it with the vehicle the first time you use it.

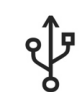

"Auxiliary audio source"

This menu enables you to listen to music from an external source.

From the following list, select an input source connected to the audio system to access the audio files:

– USB;

- MP3 player: device with a built-in MP3 player;
- smartphone connected to the audio system via Bluetooth®;
- tablet connected to the audio system via Bluetooth®.

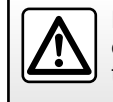

For safety reasons, carry out any adjustments when the vehicle is stationary.

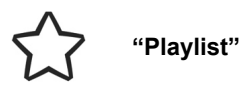

This menu allows you to access your custom playlists.

## R&GO: MULTIMEDIA FUNCTION (3/3)

|                   |       | ♥ ¥ .dí 49% 🗎 07:34 |
|-------------------|-------|---------------------|
| ←                 | Sound |                     |
| Bal. /Fader       |       | >                   |
| Bass/Treble       |       | >                   |
| Voice instruction | S     | >                   |

"Multimedia settings".

This menu enables you to adjust the following settings:

- "Balance/Fader";
- Bass/treble;
- Voice instructions;
- Volume Bluetooth®;
- "AUX In";
- "TA";

- "DR Interrupt...";
- "Update FM list";
- "Update DR list";
- "Phone Ringer Vol";
- Ringtone;
- Default settings.

## R&GO: VEHICLE FUNCTION (1/2)

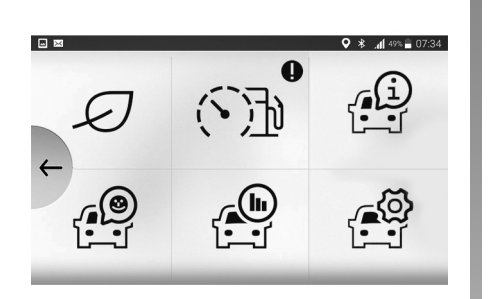

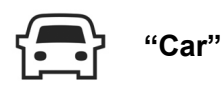

To access the "Car" menu, from the "**R&Go**" default welcome menu, press the "Car" key.

The "Car" menu is composed of several icons:

- Driving Eco;
- fuel consumption and rev counter (rpm x 1,000);

- driver's handbook for your vehicle;
- access to the data on the instrument panel of your vehicle;
- access the manufacturer's application;
- access to the settings for the "Car" menu from the application.

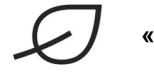

#### « Driving Eco »

This function allows you to display a real-time overall score that reflects your driving style.

This score takes the following criteria into account:

- acceleration;
- the ability to anticipate braking;
- compliance with speed limits.

You can see your overall score and personalised advice at the end of every trip.

You can also check:

- the distance travelled without burning fuel;
- the scores for your last ten trips.

#### Note:

- depending on the telephone, the "Driving Eco" application no longer records your scores while running in the background;
- press the "Set to" button on the instrument panel to start a new journey, once the application is running.

A journey has to be more than 400 metres to be taken into account. If the time between the stopping and starting the engine is less than four hours, the application continues to take the journey into account before stopping.

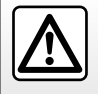

### R&GO: VEHICLE FUNCTION (2/2)

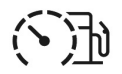

# "Consumption and rev counter"

This function allows you to view your instantaneous fuel consumption compared to the average consumption of your vehicle and to display the rev counter of your vehicle in real - time ( $rpm \ge 1,000$ ).

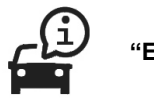

E-guide"

This function allows you to access the driver's handbook for your vehicle.

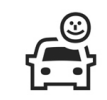

## "Instrument panel"

This function allows you to access the various data recorded on your instrument panel such as:

- average speed;
- average fuel consumption;
- total distance;
- distance travelled since last reset;
- ...

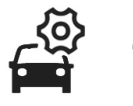

## "Settings"

This function allows you to access the settings for the "Car" menu and to set certain options.

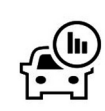

"Journey record"

This function enables you to assess your driving style over your previous journeys:

- Acceleration;
- Changing gears;
- Anticipation;
- ...
## R&GO: PHONE FUNCTION (1/2)

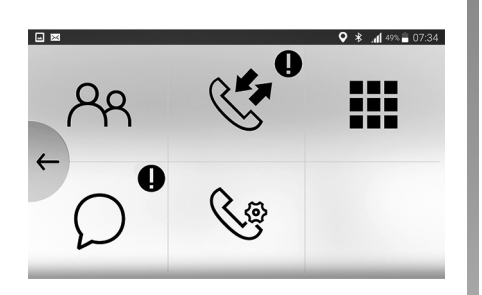

"Phone"

To access the "Phone" menu, from the "**R&Go**" default welcome menu, press the "Phone" key.

The "Phone" menu is made up of five icons:

- access the phonebook;
- access the call history;
- dial a number using the numerical keypad;

- access SMS received on your smartphone or digital tablet;
- access to the "Phone" menu settings.

**Note:** you can listen to your voicemail by holding down key "1" on the radio front panel keypad.

First, press and hold key "1" on the radio front panel keypad to save your telephone voicemail number.

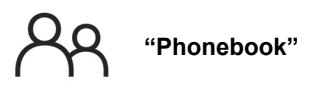

Press the "Phonebook" icon to access the list of contacts in your Bluetooth® phone.

After connecting your audio system with your Bluetooth® phone using Bluetooth® wireless technology, your phonebook numbers are accessible from the **R&Go** application.

Select the contact (if the contact has more than one number, you will be requested to select the number to call). The call will be started automatically after you press the contact's number.

When an address is linked to a contact, you can launch the navigation application. To do this, press the navigation icon to navigate to the stored address.

**Note:** to scroll through the list of contacts, slide your finger upwards on your smartphone screen.

### R&GO: PHONE FUNCTION (2/2)

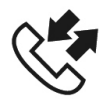

"Call history"

The call history enables you to:

- view outgoing calls;
- view missed calls;
- view incoming calls.

When you view the call history list, the contacts are displayed from the most recent to the oldest.

To navigate through the call log, slide your finger upwards on your smartphone screen.

To make a call from the call history list, select the contact that you wish to call from the list.

|   |   |   |   |   | •         | <b>4</b> 40% ≜ 07:24     |
|---|---|---|---|---|-----------|--------------------------|
|   |   |   |   |   | ••        | , <b>,</b> ] 49% ■ 07.34 |
|   | 1 | 2 | 3 | * |           |                          |
| ← | 4 | 5 | 6 | # | $\propto$ | 6                        |
|   | 7 | 8 | 9 | 0 |           |                          |
|   |   |   |   |   |           |                          |

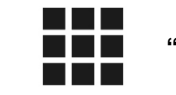

"Dial number"

The "dial a number" function allows you to dial a phone number and to call a contact via the **R&Go** application.

To dial a number, press the number buttons. When you have completed the number you wish to call, press the

button to make the call.

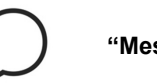

"Messages"

The Messages function enables you to read and/or listen to text messages received while the **R&Go** application is in use.

**Note:** to scroll through the list of messages, slide your finger upwards on your smartphone screen.

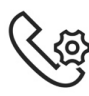

**Phone Settings** 

This function allows you to access the settings for the "Phone" menu and to set certain options.

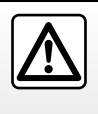

It is recommended that you stop your vehicle before entering a number or searching for a contact.

## R&GO: CALENDAR FUNCTION

| ♥ * .             | 49% 🖥 07:34                                              |
|-------------------|----------------------------------------------------------|
| Calendar          |                                                          |
| Birthday          | >                                                        |
| Meal with friends | >                                                        |
| Call Fabien       | >                                                        |
|                   | Calendar<br>Birthday<br>Meal with friends<br>Call Fabien |

If a postal address is associated with an event, you can launch the navigation application to navigate to that location. To do this, press the navigation icon to navigate to the stored address.

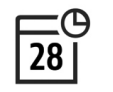

"Calendar"

To access the Calendar menu, from the **R&Go** default welcome menu, press the Calendar key.

The Calendar function allows you to access all of the tasks (the day's appointments and events etc.) stored on the calendar of your phone or your digital tablet.

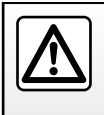

It is recommended that you stop your vehicle before entering a number or searching for a contact.

### R&GO: SETTING PARAMETERS (1/2)

|           |             | ♥ 🕸 .dĺ 49% 🛢 07:34 |
|-----------|-------------|---------------------|
| ←         | Settings    |                     |
| Connectio | on settings | >                   |
| Accounts  |             | >                   |
| Backgrou  | nd          | >                   |

"Settings"

To access the settings menu, from the default "**R&Go**" main menu, select "Settings".

The **"R&Go**" system "Settings" can be used to adjust or view the following:

 run the **R&Go** app automatically once connected to the audio system;

- information on your user account;
- the background;
- the terms and conditions of use;
- the connection to the audio system;
- the instruction tutorial for the app;
- the shortcut button to return to the R&Go app;
- restore default settings;
- which "**R&Go**" version is installed on your phone;
- the Bluetooth® connection (automatic or manual);
- ...

|       |                     | ♥ ¥ .dl 49% 🖬 07:34 |
|-------|---------------------|---------------------|
| ←     | Connection settings |                     |
| Autor | natic               | ۲                   |
| Manu  | al                  | 0                   |
|       |                     |                     |

#### "Connection settings"

#### Pairing

This function allows you to activate Bluetooth® on your phone and to search the "**MY CAR**" audio system.

#### "Launch R&Go"

Select this option to activate or deactivate the automatic launch of the application as soon as the connection to your vehicle's audio system is established.

## R&GO: SETTING PARAMETERS (2/2)

#### Background

Use this function to select a background from those offered by the app.

#### "Terms and conditions"

This option allows you to view the terms and conditions of use.

#### Tutorial

This function makes it possible to view the instruction tutorial for the "**R&Go**" application.

#### "Default settings"

This option enables you to return to the default settings.

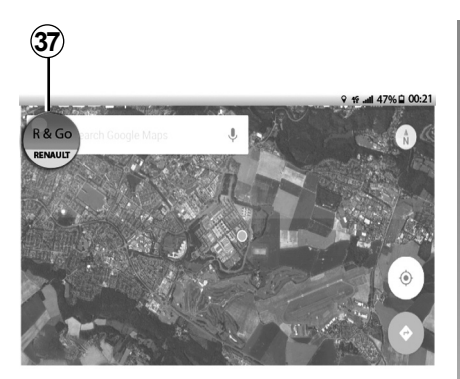

# "Activate the R&Go information"

Select one of the two options to activate or deactivate the display of the application shortcut button. This button can only be seen when you are outside the "**R&Go**" application. When you press the shortcut button **37**, the "**R&Go**" application opens.

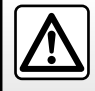

For safety reasons, carry out any adjustments when the vehicle is stationary.

# **OPERATING FAULTS (1/2)**

| Description                                                       | Possible causes                                                                                                    | Solutions                                                                         |
|-------------------------------------------------------------------|----------------------------------------------------------------------------------------------------|-----------------------------------------------------------------------------------|
| No sound can be heard.                                            | The volume is set to minimum or muted.                                                                             | Increase the volume or deactivate muting.                                         |
| The audio system does not work and the display does not light up. | The audio system is not switched on.                                                                               | Switch the audio system on.                                                       |
|                                                                   | The audio system fuse has blown.                                                                                   | Replace the fuse (see the section on «Fuses» in the vehicle's driver's handbook). |
| The audio system does not work but the display lights up.         | The volume is set to minimum.                                                                                      | Press <b>19</b> or turn <b>1</b> .                                                |
|                                                                   | Speaker short circuit.                                                                                             | Please consult an authorised dealer.                                              |
| No sound comes from the left or right-<br>hand speakers.          | The sound balance setting (left/right) is incorrect.                                                               | Correct the sound balance setting.                                                |
|                                                                   | Speaker disconnected.                                                                                              | Please consult an authorised dealer.                                              |
| Poor radio reception or no reception.                             | The vehicle is too far from the transmitter<br>to which the radio is tuned (background<br>noise and interference). | Search for another transmitter with a better local signal.                        |
|                                                                   | The reception is disrupted by interference from the engine.                                                        | Please consult an authorised dealer.                                              |
|                                                                   | The aerial is damaged or not connected.                                                                            | Please consult an authorised dealer.                                              |

# **OPERATING FAULTS (2/2)**

| Description                                                             | Possible causes                                                                                                    | Solutions                                                                                                    |
|-------------------------------------------------------------------------|----------------------------------------------------------------------------------------------------|----------------------------------------------------------------------------------------------------|
| The phone does not connect to the system.                               | <ul> <li>Your phone is off.</li> <li>Your phone's battery is flat.</li> <li>Your phone has not previously been<br/>paired to a hands-free phone system.</li> <li>Bluetooth® for your phone and the<br/>system have not been activated.</li> <li>The phone is not configured to<br/>accept the audio system's connection<br/>request.</li> </ul>                                                                                                    | <ul> <li>Switch on your phone.</li> <li>Recharge your phone's battery.</li> <li>Pair your phone to the hands-free phone system.</li> <li>Activate the Bluetooth® for your phone and the system.</li> <li>Configure the phone to accept the audio system's connection request.</li> </ul>                                                                                                    |
| The Bluetooth® portable audio player<br>does not connect to the system. | <ul> <li>Your audio player is off.</li> <li>Your audio player's battery is flat.</li> <li>Your audio player has not previously<br/>been paired to the audio system.</li> <li>The Bluetooth® for your audio player<br/>and the audio system have not been<br/>activated.</li> <li>The portable audio player is not confi-<br/>gured to accept the audio system's<br/>connection request.</li> <li>Music does not start to play from your<br/>audio player.</li> </ul> | <ul> <li>Switch on your portable audio player.</li> <li>Recharge your audio player's battery.</li> <li>Pair your audio player to the audio system.</li> <li>Activate Bluetooth® for your audio player and the audio system.</li> <li>Configure the audio player to accept the system's connection request.</li> <li>Depending on your phone's degree of compatibility, music may need to be played from your audio player.</li> </ul> |
| The message "Battery low" is shown.                                     | Using your hands-free phone system for<br>prolonged periods of time will run down<br>your phone's battery more quickly.                                                                                                    | Recharge your phone's battery.                                                                                                    |

78

-

# **ALPHABETICAL INDEX (1/2)**

| A<br>AF-RDS frequency tracking                                                                                                    |
|----------------------------------------------------------------------------------------------------|
| $ \begin{array}{l} \textbf{B} \\ \text{Bluetooth connection} & 32 \rightarrow 37 \\ \text{Bluetooth} @ & 12 - 13 \\ \text{buttons} & & 4 \rightarrow 10 \end{array} $ |
| C       43, 47         call history                                                                                                    |
|                                                                                                    |
| F fascias and steering wheel controls4 $\rightarrow$ 10 FM/LW/MW bandwidths12 – 13                                                                                    |
| H<br>hands-free phone kit12 – 13                                                                                                    |
| l<br>i Traffic                                                                                                    |

| language |     |    |
|----------|-----|----|
| change   | 53, | 58 |

#### М

L

| te14 |
|------|
|------|

#### 0

| operating faults | 77 – 78 |
|------------------|---------|
| operation        | 14      |

#### Ρ

| pairing a telephone    | 32 → 37 |
|------------------------|---------|
| precautions during use | 2 – 3   |

# R

| R&Go                      |                  |
|---------------------------|------------------|
| adjusting settings        |                  |
| calendar function         | 74               |
| general description       | 61 → 64          |
| multimedia function       | 67 → 69          |
| navigation function       |                  |
| phone function            |                  |
| vehicle function          |                  |
| radio                     |                  |
| automatic mode            | 17 – 18, 21 – 22 |
| automatic station storage | 17 - 18, 21 - 22 |
| choosing a station        | 17 – 18, 21 – 22 |
| manual mode               | 17 - 18, 21 - 22 |
| station pretuning         | 17 - 18, 21 - 22 |
| radio-text                |                  |
| range of wavelengths      | 17 – 18, 21 – 22 |
| RDŠ                       |                  |
| receiving a call          |                  |
| -                         |                  |

# **ALPHABETICAL INDEX (2/2)**

| S<br>settings<br>audio    |
|---------------------------|
| T telephone contacts list |
| U unpairing a telephone   |
| V<br>voice recognition    |
| W<br>wireless charger     |

-

-

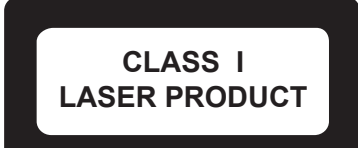

1

( https://easyconnect.renault.com )

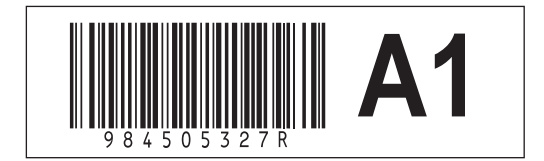

RENAULT S.A.S. SOCIÉTÉ PAR ACTIONS SIMPLIFIÉE AU CAPITAL DE 533 941 113 € - 13-15, QUAI LE GALLO 92100 BOULOGNE-BILLANCOURT R.C.S. NANTERRE 780 129 987 – SIRET 780 129 987 03591 - TÉL. : 0810 40 50 60 NX 1400-1 – 98 45 053 27R – 06/2020 – Edition anglaise

NX\_1400-1\_Audio-Link\_Couv\_ENG.indd 1

NX1400-1 | FRA | Dos = 0 mm | 80 pages | 4 de Couv